# Management Software DMS64/256

# User's Manual

ZNS-DMS64 ZNS-DMS256

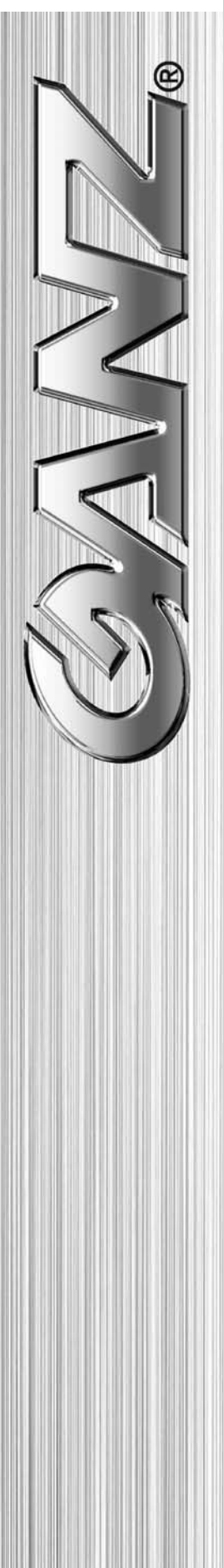

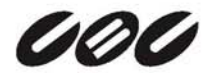

# Contents

| 1 Introductio |      | oduct   | ion                          | .4  |
|---------------|------|---------|------------------------------|-----|
|               | 1.1  | Sum     | imary                        | . 4 |
|               | 1.2  | Syst    | em Requirements              | . 5 |
|               | 1.3  | Insta   | allation Guide               | . 6 |
|               | 1.4  | Rein    | stallation Guide             | . 9 |
|               | 1.5  | Devi    | ice Registration             | 11  |
|               | 1.6  | Disp    | lay Mode                     | 17  |
|               | 1.7  | Mair    | n Functions                  | 19  |
|               | 1.7. | 1       | Live                         | 19  |
|               | 1.7. | 2       | User Accounts                | 20  |
|               | 1.7. | 3       | Group                        | 21  |
|               | 1.7. | 4       | Search                       | 21  |
|               | 1.7. | 5       | Е-Мар                        | 22  |
|               | 1.7. | 6       | Status                       | 22  |
|               | 1.7. | 7       | Style                        | 23  |
| 2             | Reg  | gistry, | Setup and Service            | 24  |
|               | 2.1  | Live    |                              | 24  |
|               | 2.1. | 1       | Summary                      | 24  |
|               | 2.1. | 2       | Create a Live Screen         | 24  |
|               | 2.1. | 3       | Modify a Live Screen         | 26  |
|               | 2.1. | 4       | Delete a Live Screen         | 28  |
|               | 2.1. | 5       | Bind Device to Live Screen   | 29  |
|               | 2.1. | 6       | Setup Live Screen            | 30  |
|               | 2.1. | 7       | Live Screen Sequence Mode    | 31  |
|               | 2.1. | 8       | Live Screen Snapshot         | 31  |
|               | 2.1. | 9       | Live Screen Archiving        | 32  |
|               | 2.1. | 10      | Live Screen Layout           | 33  |
|               | 2.1. | 11      | Live Screen Context Menu     | 34  |
|               | 2.2  | Sear    | rch                          | 35  |
|               | 2.2. | 1       | Summary                      | 35  |
|               | 2.2. | 2       | Search Button State          | 35  |
|               | 2.2. | 3       | Playback (Forward, Backward) | 36  |
|               | 2.2. | 4       | Snapshot (BMP, JPG)          | 37  |

| 2.2.5   | Print                                 | 38 |
|---------|---------------------------------------|----|
| 2.2.6   | Log                                   | 39 |
| 2.3 E-N | /AP                                   | 40 |
| 2.3.1   | Summary                               | 40 |
| 2.3.2   | Create an E-Map Screen                | 40 |
| 2.3.3   | Modify a E-Map Screen                 | 42 |
| 2.3.4   | Delete a E-Map Screen                 | 43 |
| 2.3.5   | Bind Device to E-Map Screen           | 44 |
| 2.3.6   | E-Map Screen Event Color              | 45 |
| 2.3.7   | E-Map Screen Event Action             | 45 |
| 2.3.8   | E-Map Screen Popup (Manual / Auto)    | 46 |
| 2.3.9   | E-Map Sequence Switch (Manual / Auto) | 47 |
| 2.4 ST/ | ATUS                                  | 48 |
| 2.4.1   | Summary                               | 48 |
| 2.4.2   | Create a STATUS Screen                | 48 |
| 2.4.3   | Modify a STATUS Screen                | 50 |
| 2.4.4   | Delete a STATUS Screen                | 51 |
| 2.4.5   | Bind a STATUS Screen                  | 52 |
| 2.4.6   | STATUS Screen Event Icon              | 53 |
| 2.4.7   | STATUS Screen Popup                   | 53 |
| 2.5 Sys | stem                                  | 54 |
| 2.5.1   | Summary                               | 54 |
| 2.5.2   | System Button State                   | 54 |
| 2.5.3   | Device Registration                   | 55 |
| 2.5.4   | User Registration                     | 56 |
| 2.5.5   | NVR Registration                      | 59 |
| 2.5.6   | Snapshot                              | 61 |
| 2.5.7   | Archiving                             | 61 |
| 2.5.8   | Device Event Log (DVR Event Log)      | 62 |
| 2.5.9   | System Event Log (DMS Event Log)      | 63 |
| 2.5.10  | Remote Setup                          | 64 |
| 2.5.11  | Connect                               | 65 |
| 2.5.12  | Disconnect                            | 65 |

# 1 Introduction

# 1.1 Summary

DMS has been developed as a client software and central monitoring platform for the DIGIM ASTER Series DVR and the PixelPro Series IP Camera, to allow for the monitoring (and some recording) of image data, along with search, playback, and remote configuration of various devices connected to the system.

DMSpresents images and data using multiple viewing screens, allowing a great amount of flexibility during emergency situations, by prioritizing urgent data, and presenting them to the user in an organized way. It provides a scalable central management software solution for multiple DVR systems connected by Network/LAN.

DMS is able to perform the following functions as part of a central monitoring system:

- Unlimited DVR registration
- Monitoring 64 channels of video data on a single screen
- Maximum 1screen : DMS64 / 4 screens :DMS256
- Live screen display for each screen type (I don't know what this means)
- Visualization of surveillance assets on a floor plan, using an E-Map
- Monitoring of all devices and events using a Status Screen
- Remote recording and remote backup functions
- PTZ Control
- Event log viewing for various types of alarms (Motion, Sensor, Site Connection, etc.)

DMS allows users to perform full remote configuration of the DVR (System Setup / Recording Setup) and will retrieve recording data from the DVR remotely. Using the E-Map function users can view Alarm events easily on a graphical floor plan, and allow alarm control and response. A 64-channel live monitoring capability provides a powerful centralized management ability to the observer.

# **1.2 System Requirements**

| Items        | Minimum Requirements                            |
|--------------|-------------------------------------------------|
| CPU          | Pentium 2.80 GHz (or higher)                    |
| RAM          | 1GB (or higher)                                 |
| O/S          | Windows XP Professional (32-bit) (or higher)    |
| Acceleration | DirectX® 8.0 (or higher)                        |
| Resolution   | 1280x1024 (as a minimum)                        |
| Video Card   | NVIDIA GeForce 8500GT 256MB (or higher)         |
| Network Card | 10/100/1000 Base-Tx (up to 1 Gigabit) operation |

# NOTE: Recommended minimum PC specifications for DMS64

| Items        | Minimum Requirements                            |
|--------------|-------------------------------------------------|
| CPU          | Core 2 Duo 3.0 GHz or higher                    |
| RAM          | 2GB MB or higher                                |
| O/S          | Windows XP Professional or higher               |
| Acceleration | DirectX® 8.0 or higher                          |
| Resolution   | 1280 x 1024 as a minimum                        |
| Video Card   | NVIDIA GeForce 8500 GT 512MB or higher          |
| Network Card | 1000Base-TX (1Gbps) or higher                   |
|              | operation; must match the network configuration |

NOTE: Recommended minimum PC specifications for DMS256

#### **1.3 Installation Guide**

- Insert the DMS Installation CD into the CD/DVD Drive of your PC.
- The following screen (shown below) will show the InstallShield Wizard.
- Press the [Next] button to proceed to next step.

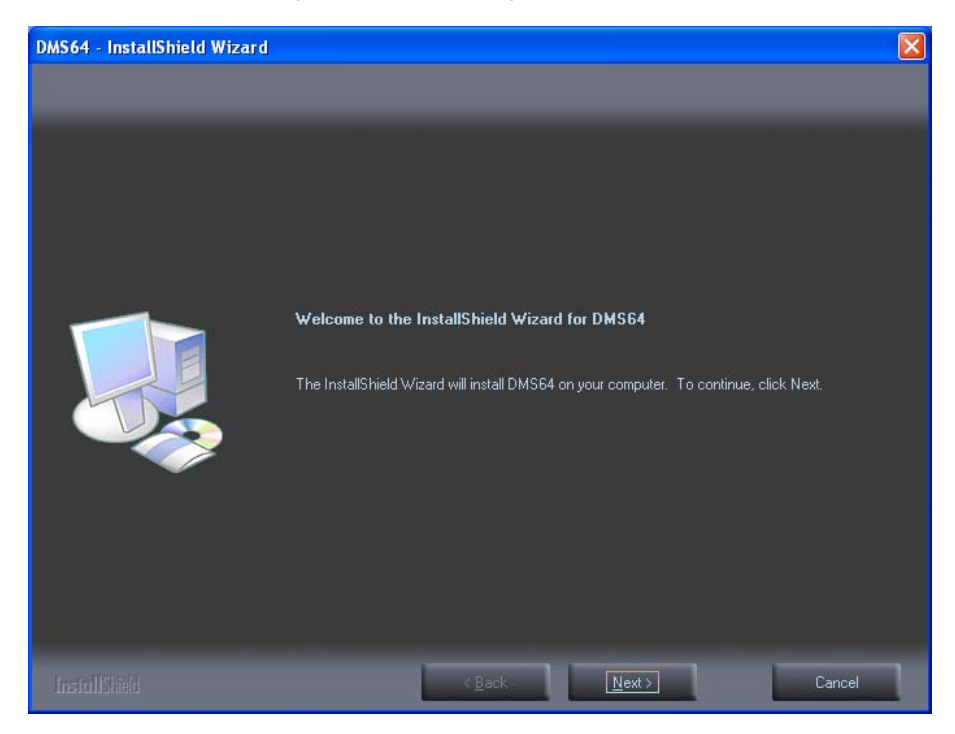

NOTE: Double-click the Setup file on the CD/DVD Drive to start the InstallShield Wizard if the AutoRun function does not start automatically.

- Follow along with the DMS installation process as shown in the Installation wizard.
- Click the [Close] button after installation has been completed

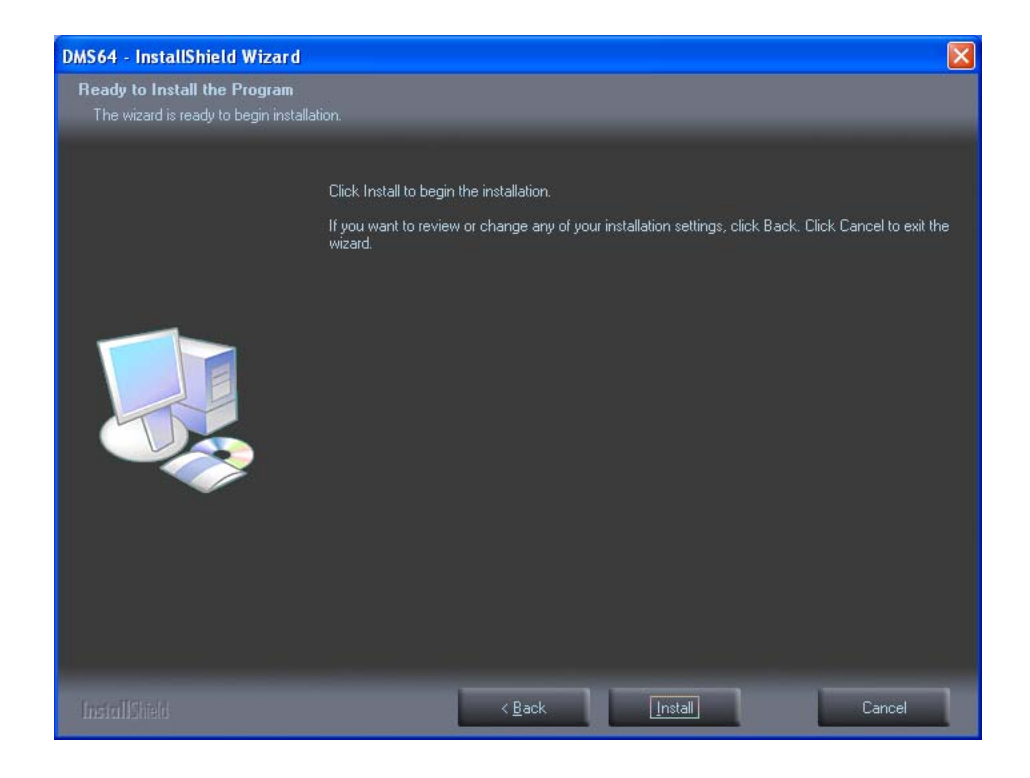

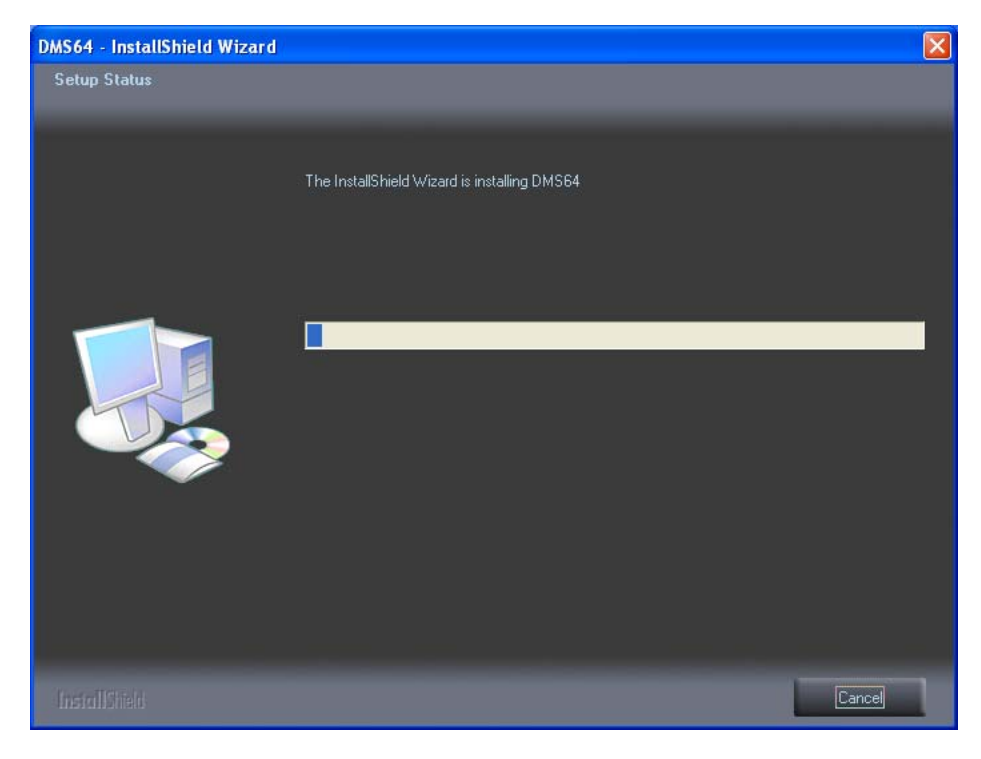

| 🞼 Microsoft Visual C++ 2008 Redistributable Setup             | 👸 Microsoft Visual C++ 2008 Redistributable Setup                                                                                                    |
|---------------------------------------------------------------|----------------------------------------------------------------------------------------------------|
| Welcome to Microsoft Visual C++ 2008<br>Redistributable Setup | License Terms                                                                                                    |
| This wizard will guide you through the installation process.  | Be sure to carefully read and understand all the rights and restrictions described in the license terms. You must accept the license terms before you can install the software.<br>MICROSOFT SOFTWARE LICENSE TERMS<br>MICROSOFT VISUAL C++ 2008 RUNTIME LIBRARIES (X86, IA64 AND X64), SERVICE<br>PACK 1<br>These license terms are an agreement between Microsoft Corporation (or based on<br>where you live, one of its affiliates) and you. Please read them. They apply to the<br>software named above, which includes the media on which you received it, if any. The<br>terms also apply to any Microsoft<br>+ updates, |
|                                                               | Press the Page Down key to see more text.                                                                                                    |
| Next > Cancel                                                 | I have read and accept the license terms.                                                                                                    |

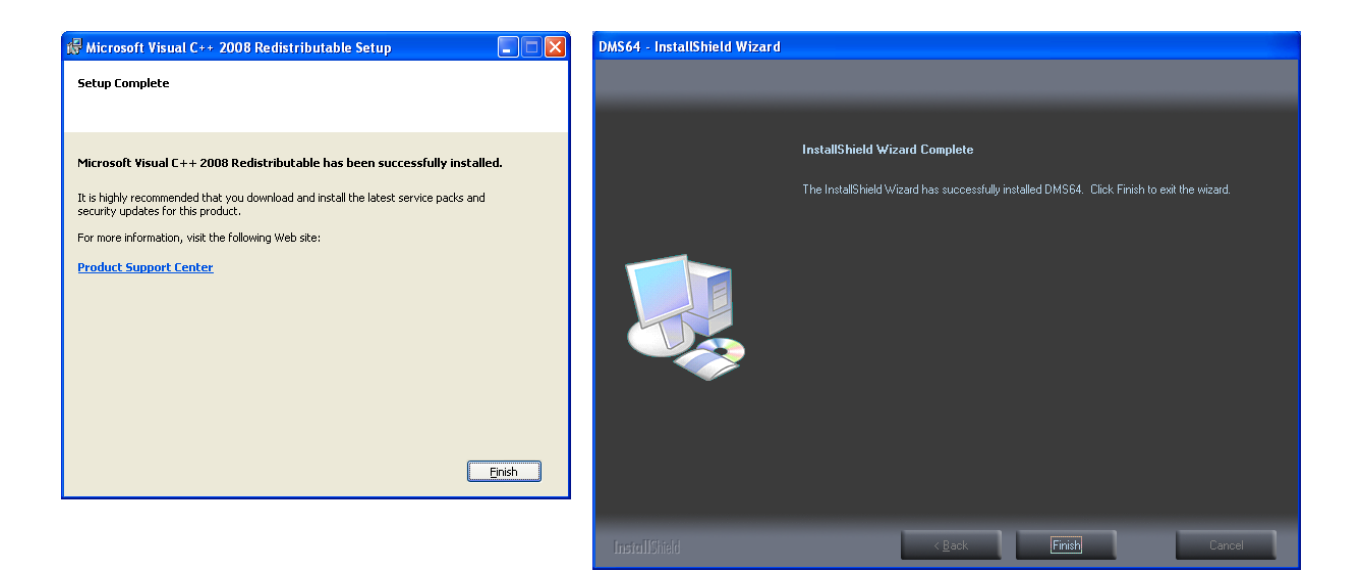

# 1.4 Reinstallation Guide

- If the DMS has already been installed on the PC, the DMS installation could be repaired and reinstalled as shown in the Installation wizard.
- Choose 'Remove all installed features', and press the [Next] button to proceed to next step.

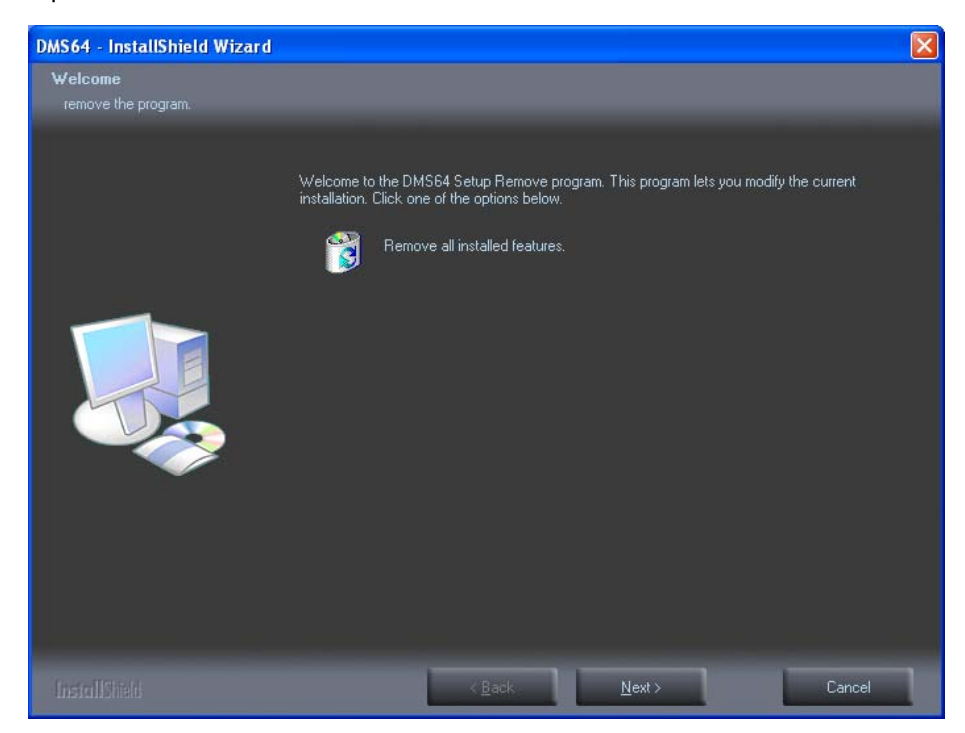

#### [DMS] Manual

- If you decide to reinstall the DMS after removal, DMS will be installed by following along with the Installation wizard.
- Choose [Repair] and click the [Next] button to proceed to the next step.
- After Repairing, you will have to restart the computer for the changes to take effect.

| 🎼 Microsoft Visual C++ 2008 Redistributable Setup                                           | 🎼 Microsoft Visual C++ 2008 Redistributable Setup                         |
|---------------------------------------------------------------------------------------------|---------------------------------------------------------------------------|
| Maintenance mode                                                                            | Setup Complete                                                            |
| Select one of the options below:                                                            | Microsoft Visual C++ 2008 Redistributable has been successfully repaired. |
| Repair<br>Repair Microsoft Visual C++ 2008 Redistributable to its original state.           | You must restart the computer for the changes to take effect.             |
| Uninstall Uninstall Uninstall Microsoft Visual C++ 2008 Redistributable from this computer. | <u> </u>                                                                  |
|                                                                                             |                                                                           |
|                                                                                             |                                                                           |
| Next > Cancel                                                                               | Einish                                                                    |

NOTE: When removing DMS, the Installation wizard cannot remove Visual C++ at the same time.

.

# 1.5 Device Registration

Input ID and PASSWORD (as Default ADMIN / 1234).

| L | og In         | × |
|---|---------------|---|
|   | Account       |   |
|   | ID ADMIN      |   |
|   | PASSWORD .    |   |
|   | Log In Cancel |   |

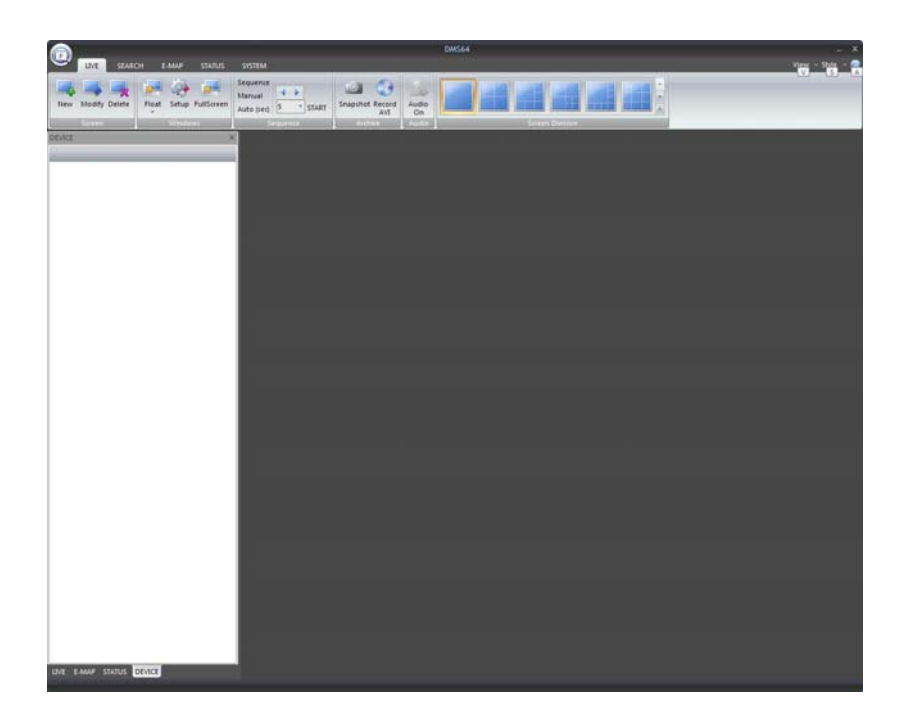

 Choose the SYSTEM menu at the top of the screen, then Select the Device tab at the bottom of the left sidebar.

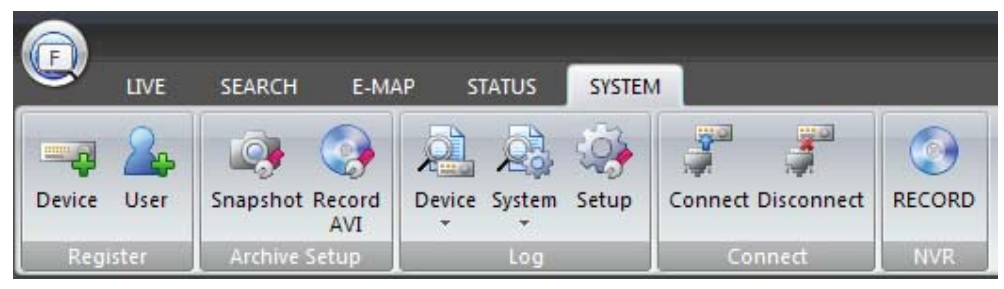

- Enter the connection information of the Devices you wish to register.
  - 1) The Company selection tab:

DRxN group – DR4N, DR8N, DR16N, DR8NRT, DR16NRT, DR4N-Lite IP CAM group - PIXELPRO (VGA), PIXELPRO (720p), PIXELPRO (1080p) DRxH group – DR4H, DR8H, DR16H

| Group     | Company      | Model      | Name       | <b>IPAddress</b> | Port  | UserID | Password | Au |
|-----------|--------------|------------|------------|------------------|-------|--------|----------|----|
|           |              |            |            |                  |       |        |          |    |
| -16       |              |            |            |                  |       |        |          |    |
|           |              |            |            |                  |       |        |          | >  |
|           | Company DR_N | ~          | Mod        | el DR16N         |       | ~      | Add      |    |
|           | Group        | <b>v</b> + | Device nan | ne               |       |        |          |    |
| IF        | Address      |            | Po         | rt               |       |        | Modify   |    |
|           | User ID      |            | Passwo     | rd 📃             |       |        |          | _  |
| Confirm F | Password     |            |            |                  | Conne | ct     | Delete   |    |

- 2) Select the model of Device.
- 3) Create a new group for Device.

| Device Group    |      | ×           |
|-----------------|------|-------------|
| Group Name      | Memo |             |
| TEST1           |      |             |
|                 |      |             |
|                 |      |             |
|                 |      |             |
|                 |      |             |
|                 |      |             |
|                 |      |             |
|                 |      |             |
|                 |      |             |
|                 |      |             |
|                 |      |             |
| Group Name TEST | 1    | Add         |
| Memo            |      | Man alife a |
|                 | A    |             |
|                 | -    | Delete      |
|                 |      |             |
|                 |      |             |
|                 |      | Close       |

- 4) Enter the device name and the IP address of the DVR.
- 5) Enter the Client Service Port Number (for DRxN & DRxH) or the Web Service Port Number (for IP CAM).

| Group        | Company        | Model          | Name       | IPAddress .    | Port  | UserID   | Password | Aul |
|--------------|----------------|----------------|------------|----------------|-------|----------|----------|-----|
| TEST1        | IP_CAM         | PIXELPRO(720P) | ZN_C1M     | 192.168.1.3    | 80    | ADMIN    | 1234     | Yes |
|              |                |                |            |                |       |          |          |     |
|              |                |                |            |                |       |          |          |     |
|              |                |                |            |                |       |          |          |     |
|              |                |                |            |                |       |          |          |     |
|              |                |                |            |                |       |          |          |     |
| <            |                |                |            |                |       |          |          | >   |
| Com          | Dany IP_CAM    | ~              | Moc        | el PIXELPRO(72 | :0P)  | <b>v</b> | Add      |     |
| G            | roup TEST1     | ✓ +            | Device nar | ne ZN_C1M      |       |          |          |     |
| IP Add       | ress 192.168.1 | .3             | Po         | rt 80          |       |          | Modify   |     |
| Use          | er ID ADMIN    |                | Passwo     | rd ••••        |       |          |          | _   |
| Confirm Pass | word ••••      |                |            |                | Conne | ct       | Delete   |     |

6) Input the User ID & Password for the new device then click ADD.

- 7) If you are finished registering devices within DMS, click 'Close'.
- It is suggested that you use the "Auto Connect" option, to allow the DMS software to auto-connect to specific devices upon startup..
- Click on the 'LIVE' menu.
- Select the 'NEW' icon to create a new Live viewing screen.

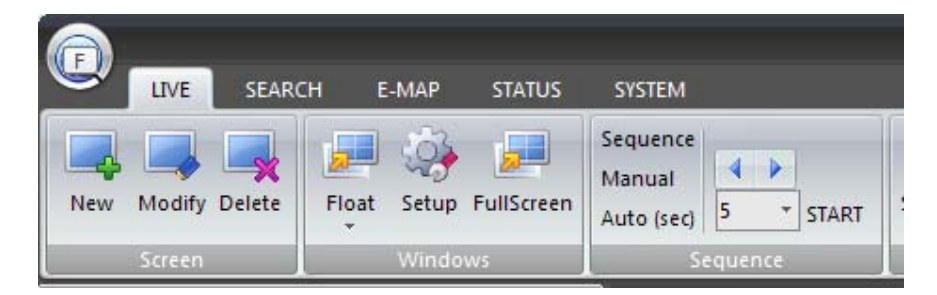

Enter the Name of the new viewing screen you are creating.

| L | LIVE Screen Register |         |            |  |  |  |  |
|---|----------------------|---------|------------|--|--|--|--|
|   | Name                 | SCREEN1 |            |  |  |  |  |
|   | Group                |         | <b>•</b> + |  |  |  |  |
|   | Save                 |         | Cancel     |  |  |  |  |

• Enter the name of a new Group.

| Group Name    | Memo       |         |   |
|---------------|------------|---------|---|
| SCREEN GROUP1 |            |         |   |
|               |            |         | - |
|               |            |         |   |
|               |            |         |   |
|               |            |         | - |
|               |            |         | - |
|               |            |         |   |
|               |            |         | - |
|               |            |         | - |
|               |            |         | 1 |
| Group Name    | FEN GROUP1 | - I add |   |
|               |            |         |   |
| Memo          |            | Modify  |   |
|               | -          |         | - |
|               | -          | Delete  |   |
|               |            |         |   |
|               |            | -       |   |

- Click 'Add', and then close this window.
- The user will see the newly-created viewing screen, as shown below.

| <b></b>                                  | DWS64                                                                                                    |                  |
|------------------------------------------|----------------------------------------------------------------------------------------------------|------------------|
| LIVE SEARCH E-MAP STATUS                 | SYSTEM                                                                                                    | View - State - 😤 |
|                                          | Sequence and the second second s |                  |
| New Modity Delete Float Setup FullScreen | Auto (set) 5 * START Snapshot Record Audio                                                                                                    |                  |
| Screen Windows                           | Sequerment AttNove Future Se                                                                                                    | Definer          |
| DEVICE X                                 | 4 MILISCREENIL ×                                                                                                    | b.               |
|                                          |                                                                                                    |                  |
|                                          |                                                                                                    |                  |
|                                          |                                                                                                    |                  |
|                                          |                                                                                                    |                  |
|                                          |                                                                                                    |                  |
|                                          |                                                                                                    |                  |
|                                          |                                                                                                    |                  |
|                                          |                                                                                                    |                  |
|                                          |                                                                                                    |                  |
|                                          |                                                                                                    |                  |
|                                          | ↓↓                                                                                                    |                  |
|                                          |                                                                                                    |                  |
|                                          |                                                                                                    |                  |
|                                          |                                                                                                    |                  |
|                                          |                                                                                                    |                  |
|                                          |                                                                                                    |                  |
|                                          |                                                                                                    |                  |
|                                          |                                                                                                    |                  |
|                                          |                                                                                                    |                  |
|                                          |                                                                                                    |                  |
|                                          |                                                                                                    |                  |
|                                          | i i i                                                                                                    |                  |
|                                          |                                                                                                    |                  |
|                                          |                                                                                                    |                  |
|                                          |                                                                                                    |                  |
|                                          |                                                                                                    |                  |
|                                          |                                                                                                    |                  |
|                                          |                                                                                                    |                  |
| LIVE E-MAP STATUS DEVICE                 |                                                                                                    |                  |

• Click on the 'SYSTEM' menu again, and click the 'Connect' icon.

|          |           |          |               |        |        | -      |         |            |        |   |
|----------|-----------|----------|---------------|--------|--------|--------|---------|------------|--------|---|
| <u> </u> | LIVE      | SEARCH   | E-M/          | AP S   | TATUS  | SYSTEM | 4       |            |        |   |
| Device   | 2<br>User | Snapshot | Record<br>AVI | Device | System | Setup  | Connect | Disconnect | RECORD |   |
| Regi     | ster      | Archive  | Setup         |        | Log    |        | Co      | nnect      | NVR    | J |

[DMS] Manual

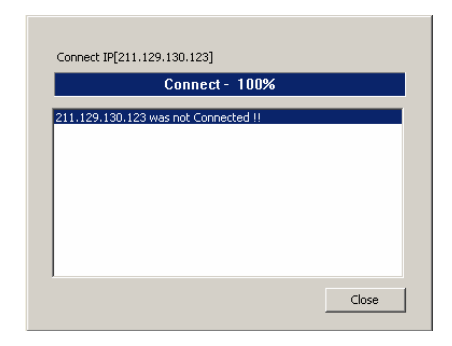

• Click on the 'LIVE' tab at the bottom of the left sidebar menu..

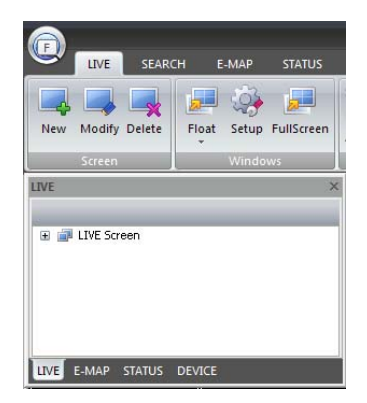

Expand the items on the menu tree, then double-click on the last item.
 User will see a new window on the right side of the screen.

| <b></b>                                 |                                     | DMSA              |          |       |
|-----------------------------------------|-------------------------------------|-------------------|----------|-------|
| UNT TRAACH EASINE STATUS                | -                                   |                   |          |       |
|                                         | Jessense La Ca                      | The second second |          |       |
| New Medity Delete First Setue Fulliamen | Aufs 2mp 5 + STARY Despetiel Record | Audo              |          |       |
| Server                                  | logates Aster                       | 1000              | HI DAVIS |       |
| une .                                   | the posting x                       |                   |          |       |
| S SORTA GOUL                            |                                     |                   |          |       |
|                                         |                                     | ļ                 | ļ        |       |
|                                         |                                     | ļ                 |          |       |
|                                         |                                     |                   |          |       |
|                                         |                                     |                   |          |       |
|                                         |                                     |                   |          |       |
|                                         |                                     |                   |          |       |
|                                         |                                     |                   |          |       |
| COLD E-MAP STATUE SEVICE                |                                     | A. 14             | A        | A A A |

- Click the 'DEVICE' tab on the bottom of the left sidebar menu, and expand the tree.

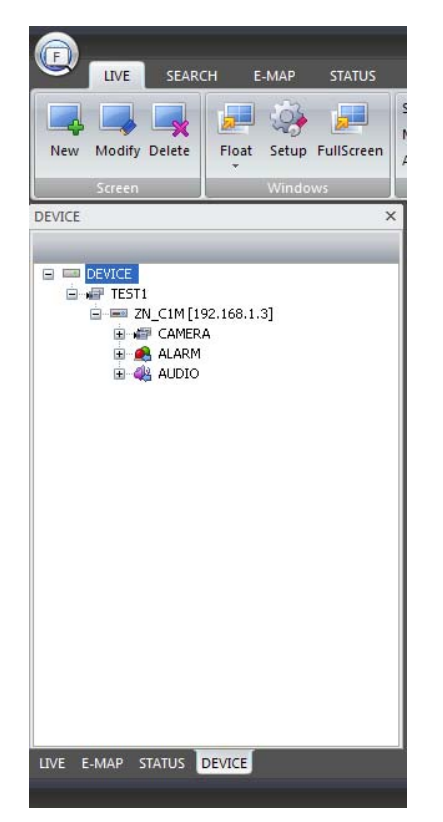

• You may click and drag the 'CAMERA' item over to the right viewing window.

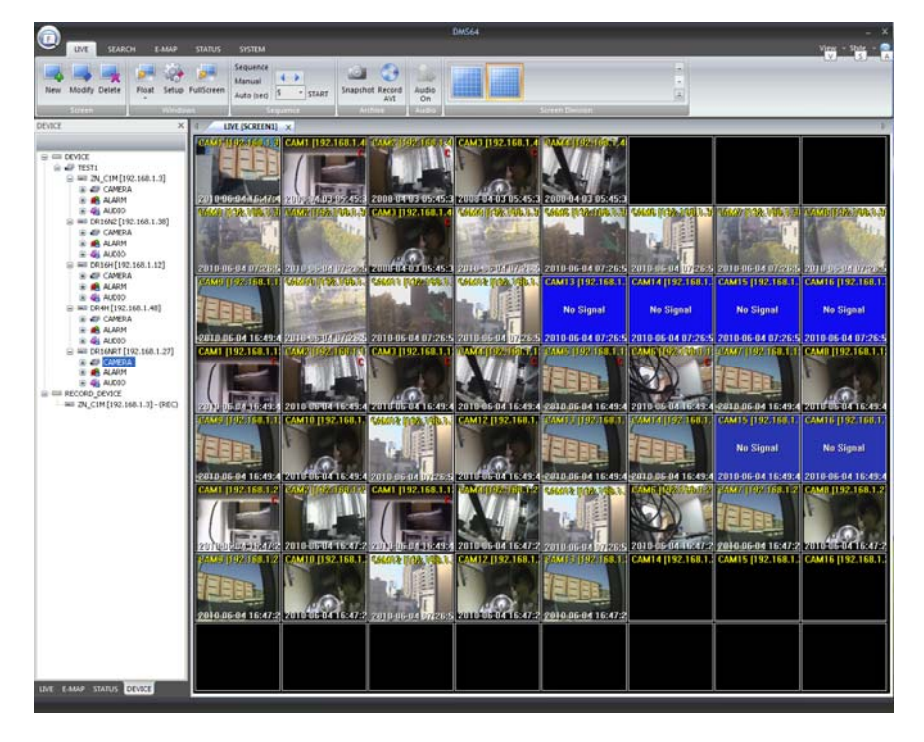

[DMS] Manual

# 1.6 Display Mode

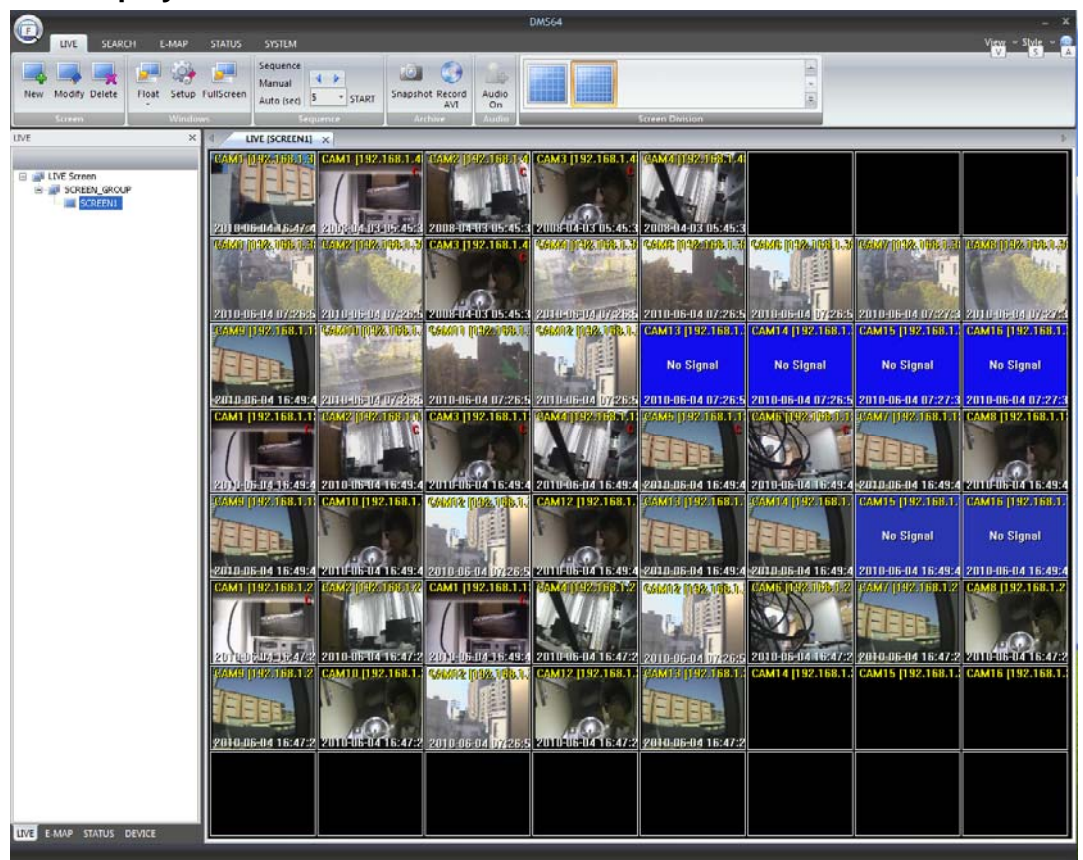

#### 1. Menu Category Tab Buttons

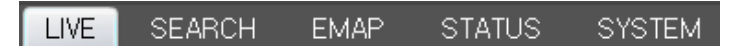

Used to select the Screen menu of the selected Category.

#### 2. Viewing & Style Buttons

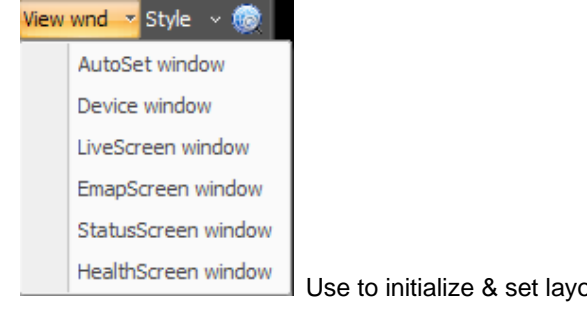

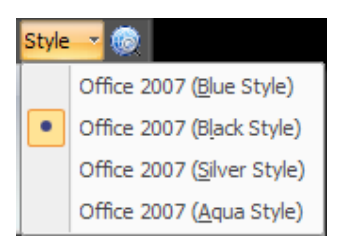

Use to change the Frame style.

# 3. LIVE Tree

Use to see the information list of the registered LIVE Screen.

# 4. E-MAP Tree

Use to see the information list of the registered E-MAP Screen.

#### 5. STATUS Tree

Use to see the information list of the registered STATUS Screen.

#### 6. DEVICE Tree

Use to see the information list of the registered DEVICE Screen..

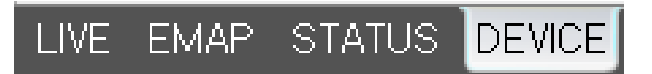

# 1.7 Main Functions

# 1.7.1 Live

- Live images of any registered device can be shown using a multi-screen format (up to 64-channel view). manage (zoom in/out, print, snapshot, previous image) each image separately [by displaying each panel's image or multi-display of camera image could be controlled by various screen mode and map image]. ????
- The software also supports real-time event monitoring for effective event management, allowing control of each camera, with animated effects showing events such as login/logout, motion, alarm, video loss, etc., within an event viewer.

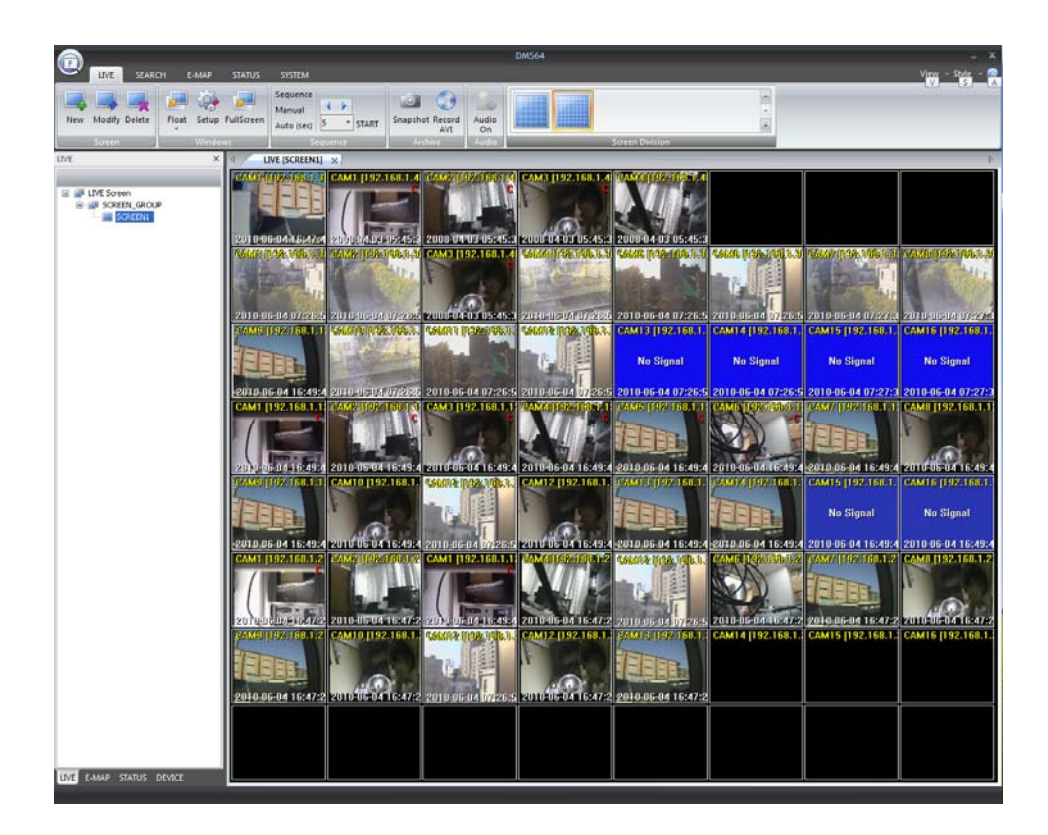

#### 1.7.2 User Accounts

 Allows registration of DMS Users and Devices. Designates authority levels for each user, allowing or denying access to various functions within DMS. Each user's profile and data base can be copied and backed-up to another PC..

NOTE: USER authority setup limits the use of various DMS functions by user group, not by individual user account.

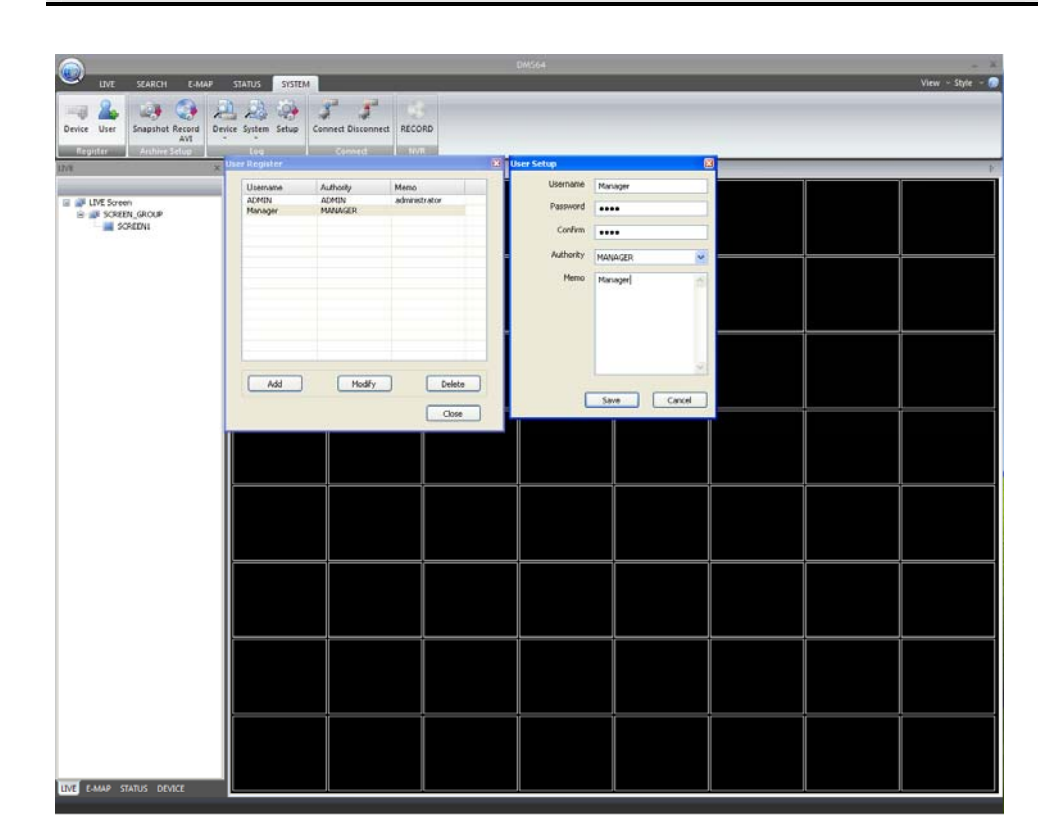

#### 1.7.3 Group

- User Groups provide screen or e-map service registration, and it can also structure visual objects (camera, sensor, relay, mike, speaker and etc) on the monitoring screen and e-map image.
- More efficient control over settings can be achieved by configuring the central monitoring system software with various user levels and permissions for each group.

#### 1.7.4 Search

 This function allows a user to view recorded images with the event log history, and also allows backup of any recorded images by Snapshot or AVI recording.

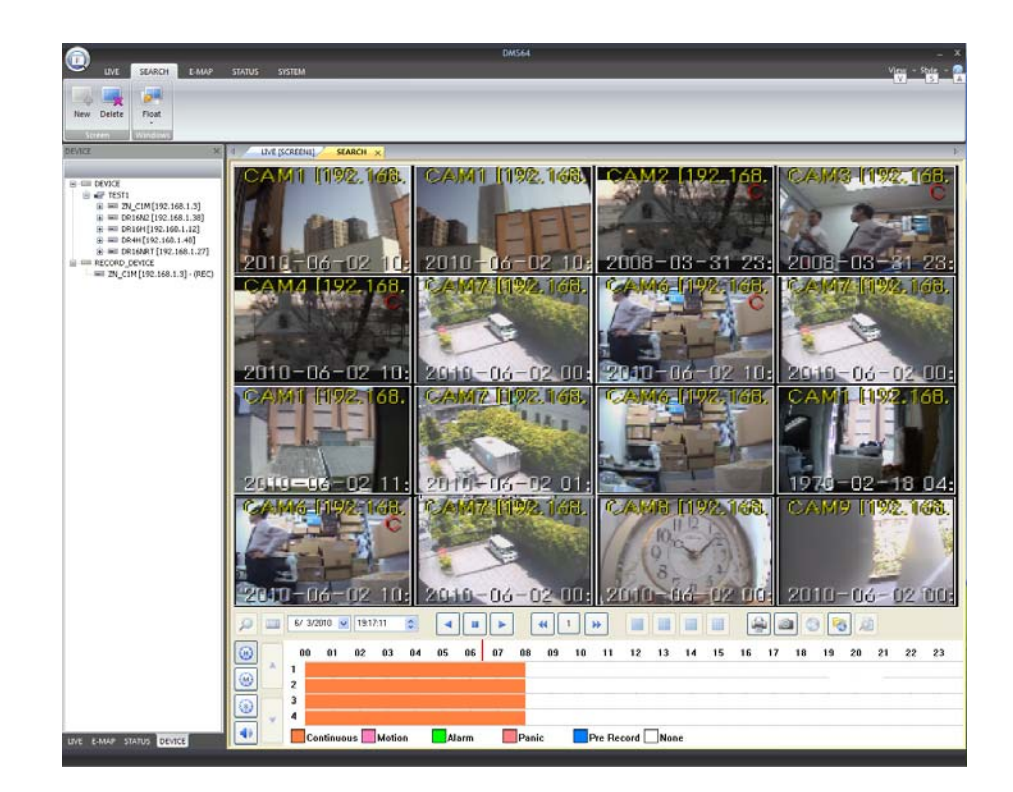

#### 1.7.5 E-Map

- This function supports the use of camera and alarm icons placed on the e-map image, and allows monitoring of the corresponding camera image by clicking on any icon.
- Provides control functions for each camera, and when an event occurs on the specified camera, the user is notified with the icon using animation effects.

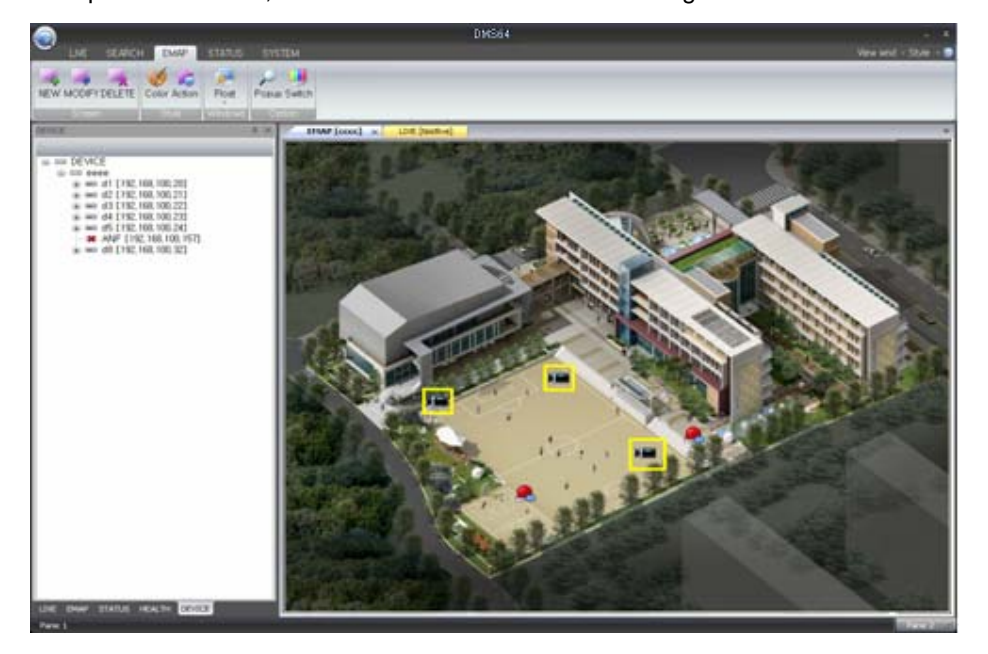

# 1.7.6 Status

 Shows all events (video, audio, alarm) transmitted from all devices connected to DMS, using icons for each channel, allowing a user to be able to monitor several facilities and all devices and channels in real-time on a single screen.

|               | × the fre                                | eScreent] STAT                                                                          | us (3) ×                           | 18. | A.TH  | 10.5 j | 1000 |      |     |       |     |       |         | 1.1    |       |           |           |     |         |
|---------------|------------------------------------------|-----------------------------------------------------------------------------------------|------------------------------------|-----|-------|--------|------|------|-----|-------|-----|-------|---------|--------|-------|-----------|-----------|-----|---------|
| Status Screen | DEVICE<br>IP<br>PORT<br>HOD<br>HET/COUNT | 41<br>192, 368, 300, 30<br>6400<br>Liseding PCO<br>Loading Henory<br>Loading Connection | CHANNEL<br>VEDEO<br>ALARM<br>ALOEO |     | · · · | -      | -    | - 84 | -   | 7 100 |     |       | 2       | -      |       | 000       | 2 8 4 T   | -   | - 84    |
|               | DEVICE                                   | 62                                                                                      | RECORD                             | -   | 2     |        | 8    |      |     | 8     | *   |       | H       | B)     | 12    | a<br>13   | a         | a   | ai - 16 |
|               | PORT<br>HER<br>HEMORY<br>HET/COUNT       | 192. 568, 100.21<br>6-60<br>Loading Henory<br>Loading Menory<br>Loading Convectors      | VEDEO<br>ALARM<br>AUDIO<br>RECORD  |     | D -   |        | B.   | Pa . |     |       |     |       | E C D E | 56 8 B | E6 23 | 84        |           | F   |         |
|               | DEVICE<br>IP<br>PORT<br>HOD              | 43<br>192,166,100,22<br>6400<br>Lasting PCO                                             | VEDED                              | -   |       |        | -    | -    | -   |       |     | -     | 10      | -      | 12    | 10        | -         |     | 10      |
|               | HEMORY<br>HET/COUNT                      | Loading Nemory                                                                          | AL010<br>RECORD                    | 14: | -     | -      | 4    | 26   | 202 | 200   | 100 | 2.6.8 | 3.6     | 191    | 192   | * 60      | 100       | 102 | 197     |
|               | DEVICE<br>PP                             | 64<br>192.368.100.23<br>6400                                                            | CHANNEL<br>VIDEO                   | -   | 2     | HED    | -    | -    | -   | 7     | -   | -     | 10      |        | 12    | 13<br>東朝田 | 14<br>HED | 15  | 10      |

# 1.7.7 Style

• This function allows a user to modify the window border color of all DMS windows, according to the user's taste, choosing from 4 possible themes.

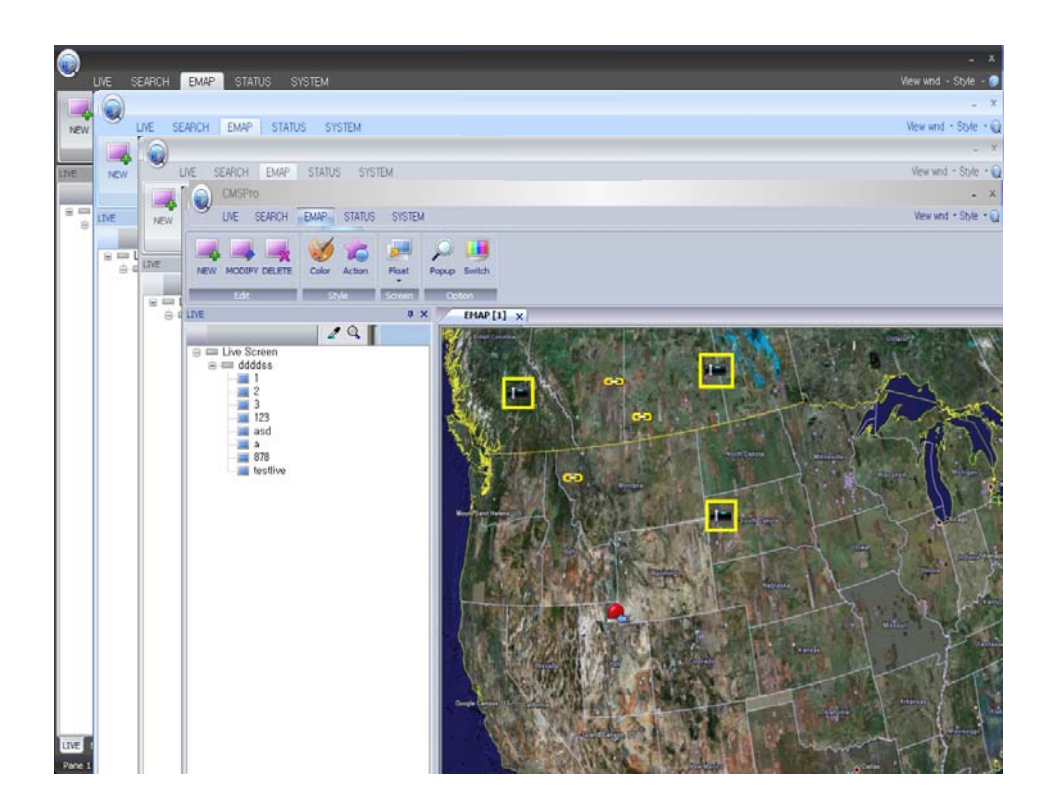

# 2 Registry, Setup and Service

# 2.1 Live

# 2.1.1 Summary

- Used to view Live video after selecting an output device on DMS.
- Supports viewing in Split Mode, Full Screen Mode and Sequence Mode.
- Includes Archiving and Snapshot functions for saving live still images and video.
- DMS control can be managed by registering user groups for each authority level.

# 2.1.2 Create a Live Screen

- Click on the [LIVE] menu, then select [NEW] to register a new Live Screen.
- Click on the [+] button, and the Group registration screen will be as shown below.

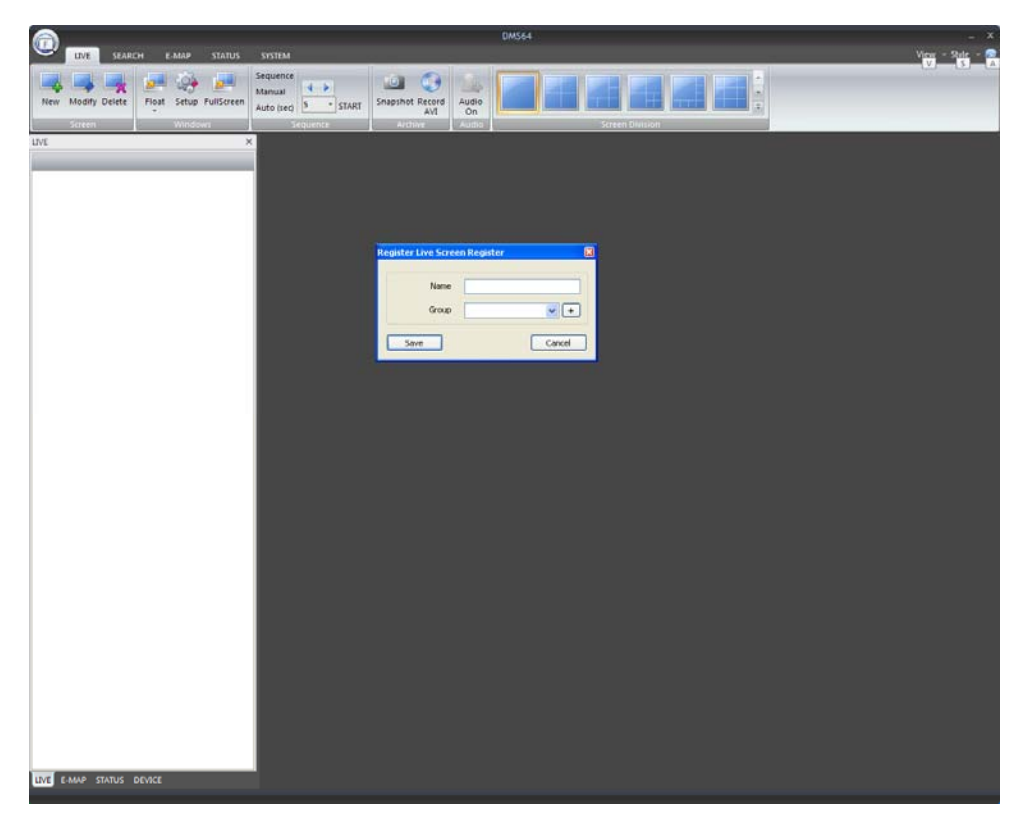

• Input the Group Name to register the new group as shown below.

| Re | gister Live Screen Gr | oup      | ×         |
|----|-----------------------|----------|-----------|
|    |                       |          |           |
|    | Group Name            | Memo     |           |
|    | SCREEN_GROUP          |          |           |
|    |                       |          |           |
|    |                       |          |           |
|    |                       |          |           |
|    |                       |          |           |
|    |                       |          |           |
|    |                       |          |           |
|    |                       |          |           |
|    |                       |          |           |
|    |                       |          |           |
|    | Crown parma La car    |          |           |
|    | Group name SCRE       | EN_GROUP | Add       |
|    | Memo                  |          | Mandifier |
|    |                       | ~        | MOUILY    |
|    |                       | ~        | Delete    |
|    |                       |          |           |
|    |                       |          |           |
|    |                       |          | Close     |
|    |                       |          |           |

• After registering the new group name, input the new Screen name and click save.

| Register Live Scree | n Register       | × |
|---------------------|------------------|---|
|                     |                  | h |
| Name                | SCREEN1          |   |
| Group               | SCREEN_GROUP V + |   |
|                     |                  | 1 |
| Save                | Cancel           | ] |
|                     |                  |   |

# 2.1.3 Modify a Live Screen

Click on [LIVE], select the screen to be modified, and then click on [MODIFY]. You
will be able to modify the selected screen, as shown below.

| UVE SEARCH E-MAP STATUS    | SYSTEM                           |                    | DMS64       |      | _    | - X<br>Vigyi - State - 😭 |
|----------------------------|----------------------------------|--------------------|-------------|------|------|--------------------------|
| New Modity Delete          | Sequence<br>Manual<br>Auto (sec) | tr Snapshot Record | Audie<br>On |      |      |                          |
| um ×                       | I LIVE (SCREEN)                  | ) ×                |             | <br> | <br> |                          |
| INE Screen<br>SCREEN_CROUP |                                  |                    |             |      |      |                          |
|                            |                                  |                    |             |      |      |                          |
|                            |                                  |                    |             |      |      |                          |
|                            |                                  |                    |             |      |      |                          |
|                            |                                  |                    |             |      |      |                          |
|                            |                                  |                    |             |      |      |                          |
|                            |                                  |                    |             |      |      |                          |
|                            |                                  |                    |             |      |      |                          |

|                                          | DMS64                                                        | - ×              |
|------------------------------------------|--------------------------------------------------------------|------------------|
| LIVE SEARCH E-MAP STATUS                 | SISTEM                                                       | View - State - 🔒 |
| New Madify Delete Final Setue FullScreen | Manual Anno Standard Barrow Laute                            |                  |
| Siren Winows                             | Auto (red) Start Aviantie Avia On<br>Stiguence Aviantie Avia |                  |
| UVE 1                                    | I VIII ISCREENLI 🗴                                           | - E              |
| IVE Screen                               |                                                              |                  |
|                                          | Modify Live Screen                                           |                  |
|                                          |                                                              |                  |
|                                          |                                                              |                  |
|                                          |                                                              |                  |
|                                          |                                                              |                  |
|                                          |                                                              |                  |
|                                          |                                                              |                  |
| LIVE E-MAP STATUS DEVICE                 |                                                              |                  |

 Enter the Live Screen name or select another Live Screen Group, then press the Save button to save any changes.

| Modify Live Screen | ×                |
|--------------------|------------------|
| Name               | Live_SCREEN1     |
| Group              | SCREEN_GROUP V + |
| Save               | Cancel           |

• Note the modified Live Screen name, as shown below.

| 6                                                                    |                                           |                   | DMS64       |        |         |      | - × |
|----------------------------------------------------------------------|-------------------------------------------|-------------------|-------------|--------|---------|------|-----|
| LIVE SEARCH E-MAP STATUS                                             | SYSTEM                                    |                   |             |        |         |      |     |
| New Modify Delete Plat Setup FullScreen                              | Sequence<br>Manual<br>Auto (sec) 5 • STAR | T Snapshot Record | Audio<br>On |        |         |      |     |
| Sureen Windows                                                       | Sequence                                  | Archive           | Audre       | Sciern | Ontsign |      |     |
| Dre s                                                                | LIVE [Live_SCR                            | EEN1] ×           |             |        |         | <br> | P   |
| Internet     Green     Green     Green     Green     Green     Green |                                           |                   |             |        |         |      |     |
|                                                                      |                                           |                   |             |        |         |      |     |
|                                                                      |                                           |                   |             |        |         |      |     |
|                                                                      |                                           |                   |             |        |         |      |     |
|                                                                      |                                           |                   |             |        |         |      |     |
|                                                                      |                                           |                   |             |        |         |      |     |
|                                                                      |                                           |                   |             |        |         |      |     |
| LIVE E-MARP STATUS DEVICE                                            |                                           |                   |             |        |         |      |     |

# 2.1.4 Delete a Live Screen

 Click on [LIVE], select the name of the screen to be deleted, then click on [DELETE] in order to delete the selected Live Screen.

|                                         |                 |                 | DMS64                                                                                                    |       |                                                                                                    |       | - ×            |
|-----------------------------------------|-----------------|-----------------|----------------------------------------------------------------------------------------------------|-------|----------------------------------------------------------------------------------------------------|-------|----------------|
| UVE SEARCH E-MAP STATUS                 | SYSTEM          |                 |                                                                                                    |       |                                                                                                    |       | View - State - |
|                                         | Sequence        | 10 0            | discassis in and                                                                                                    |       | In the second second second second second second second second second second second second second second second |       |                |
| New Modify Delete Float Setup FulScreen | Manual 5 * Stat | Snapshot Record | Audio                                                                                                    |       |                                                                                                    |       |                |
| Streen Windswit                         | source freed    | AVE             | On Long                                                                                                    | Sarra | Division                                                                                                    |       |                |
| UVE .                                   | INL LIVE SCR    |                 | And in case of the second second seco |       |                                                                                                    | <br>  | F              |
|                                         |                 |                 |                                                                                                    |       |                                                                                                    |       |                |
| B J LIVE Screen                         |                 |                 |                                                                                                    |       |                                                                                                    |       |                |
| Uve_SCREENI                             |                 |                 |                                                                                                    |       |                                                                                                    |       |                |
|                                         |                 |                 |                                                                                                    |       |                                                                                                    |       |                |
|                                         |                 |                 |                                                                                                    |       |                                                                                                    |       |                |
|                                         |                 |                 |                                                                                                    |       |                                                                                                    |       |                |
|                                         |                 |                 |                                                                                                    |       |                                                                                                    |       |                |
|                                         |                 |                 |                                                                                                    |       |                                                                                                    | <br>ļ |                |
|                                         |                 |                 |                                                                                                    |       |                                                                                                    |       |                |
|                                         |                 |                 |                                                                                                    |       |                                                                                                    |       |                |
|                                         |                 |                 |                                                                                                    |       |                                                                                                    |       |                |
|                                         |                 |                 |                                                                                                    |       |                                                                                                    |       |                |
|                                         |                 |                 |                                                                                                    |       |                                                                                                    |       |                |
|                                         |                 |                 |                                                                                                    |       |                                                                                                    |       |                |
|                                         |                 |                 |                                                                                                    |       |                                                                                                    |       |                |
|                                         |                 |                 |                                                                                                    |       |                                                                                                    |       |                |
|                                         |                 |                 |                                                                                                    |       |                                                                                                    |       |                |
|                                         |                 |                 |                                                                                                    |       |                                                                                                    |       |                |
|                                         |                 |                 |                                                                                                    |       |                                                                                                    |       |                |
|                                         |                 |                 |                                                                                                    |       |                                                                                                    |       |                |
|                                         |                 |                 |                                                                                                    |       |                                                                                                    |       |                |
|                                         |                 |                 |                                                                                                    |       |                                                                                                    |       |                |
|                                         |                 |                 |                                                                                                    |       |                                                                                                    |       |                |
|                                         |                 |                 |                                                                                                    |       |                                                                                                    |       |                |
|                                         |                 |                 |                                                                                                    |       |                                                                                                    |       |                |
|                                         |                 |                 |                                                                                                    |       |                                                                                                    |       |                |
|                                         |                 |                 |                                                                                                    |       |                                                                                                    |       |                |
|                                         |                 |                 |                                                                                                    |       |                                                                                                    |       |                |
|                                         |                 |                 |                                                                                                    |       |                                                                                                    |       |                |
| LIVE E-MAP STATUS DEVICE                | · [             |                 |                                                                                                    |       |                                                                                                    |       |                |
|                                         |                 |                 |                                                                                                    |       |                                                                                                    |       |                |

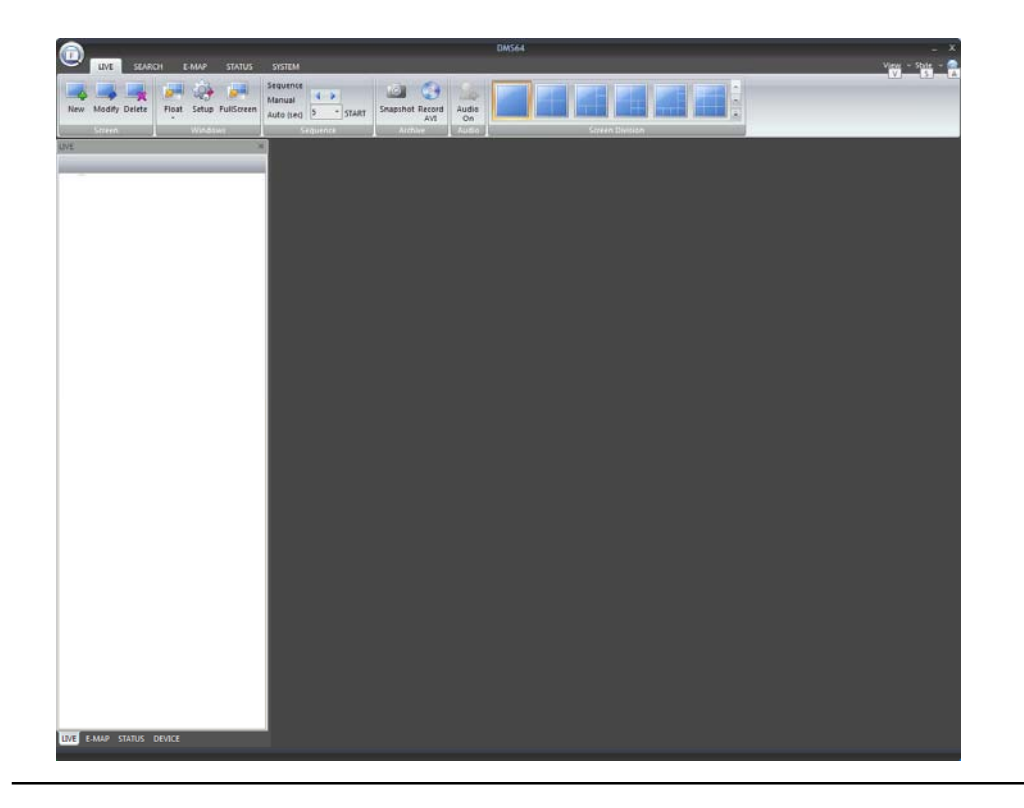

#### 2.1.5 Bind Device to Live Screen

- Now select the 'DEVICE' tab on the bottom of the left sidebar, then expand the device tree to show the device(s) which you wish to bind to the Live Screen.
- Click and drag a 'CAMERA' item over to the viewing window on the right, in order to bind the selected device to the Live Screen.

| LIVE SEARCH E-MAR STATUS                                                                                                    | SISTEM              |                 | View - State |
|----------------------------------------------------------------------------------------------------|---------------------|-----------------|--------------|
| Rew Modify Delete                                                                                                    | Auto log            | Street Building |              |
| MCE T                                                                                                    | 4 INT Day SCREINE × |                 |              |
|                                                                                                    |                     |                 |              |
| ■ 0 TOTA           ■ 0 TOTA           < |                     |                 |              |
| E E-MAP STATUS DEVICE                                                                                                    |                     |                 |              |

| <u></u>                                                                                                    |                    |                 | DMS64 |       |        |      | - ×              |
|----------------------------------------------------------------------------------------------------|--------------------|-----------------|-------|-------|--------|------|------------------|
| UNE SEARCH E-MAR STATUS                                                                                                    | SYSTEM<br>Sequence | 0               |       |       |        |      | View - State - A |
| New Modify Delete Float Setup FullScreen                                                                                                    | Manual 4 ->        | snapshot Record | Audio |       |        |      |                  |
| Scien Windows                                                                                                    | Security           | AVI             | On    | Sucer | Delute |      |                  |
| DEVICE                                                                                                    | LIVE (Live SCR     | TENU ×          |       |       | 1      | <br> | - F.             |
| Const.         Weekees           Contx         >           Contx         > |                    |                 |       |       |        |      | 2010/01/19/21607 |
| LIVE E-MAP STATUS DEVICE                                                                                                    |                    |                 |       |       |        |      |                  |
|                                                                                                    |                    |                 |       |       |        |      |                  |

NOTE: Live Screen mapping is saved upon the first drag & drop Action.It will not save objects which are moved within the Screen. (IS THIS CORRECT?)

# 2.1.6 Setup Live Screen

- Select the 'DEVICE' tab on the bottom of the left sidebar, then expand the tree to show all of the devices.
- Click and drag the 'CAMERA' item over to the viewing window on the right, in order to bind the selected device to the Live Screen.

|                                                                                                    |                                             |            |             |                                                                                                    | - 3                                            |
|----------------------------------------------------------------------------------------------------|---------------------------------------------|------------|-------------|----------------------------------------------------------------------------------------------------|------------------------------------------------|
| UNE SEARCH E-MAP STAT                                                                                           | US SISTEM                                   |            |             |                                                                                                    | View - Style - 🖉                               |
| New Modify Delete                                                                                               | Sequence<br>Manual<br>Auto (seq) 3 - START  |            |             |                                                                                                    |                                                |
| Sorein Windows                                                                                                  | Sequence Arthur                             | Autor      | een Duition |                                                                                                    |                                                |
| DEVICE                                                                                                    | × 4 LIVE [Live_SCREENS] ×                   |            |             |                                                                                                    |                                                |
| a contract of the second second second second second second second second second second second second second se | CAM1 [192.168.1. Live Screen Setup          |            | 8           | AND REAL PORT OF A PARTY OF A PARTY OF A PAR | 1.081 CAMP 192 160.1                           |
| = = DEVICE<br>= # TESTI<br>= # CLAT[192,168.1.3]<br>= # CAMERA<br>= # ALAM<br>= # ALAM<br>= # ALAM              | COD<br>Commers Tale<br>Control Provide Loss | Placord    |             | 0-05-08-13-06, POTO 05-08-13<br>14 (25-5) (1-3)                                                                                                    | 06: 2010-06-08-13:06<br>50: 94/2001/28-1484-14 |
| B OF CAMERA                                                                                                    | Evert Filer                                 |            |             |                                                                                                    | The street of the                              |
| ALARM                                                                                                    | Moton                                       | Video Loss | Alarm in    | ALL - STREET                                                                                                    | ar Carlos Carlos                               |
| @ ## DRIGH[192.168.1.12]                                                                                        | 4010-06-09-13:05 Event Action               |            |             | B06-04 072555 2010 06-04 072                                                                                                    | 625 201 0405-04 07-205-                        |
| CAMERA                                                                                                    | Event Filter                                |            |             |                                                                                                    |                                                |
| a di Aliceo                                                                                                    | Popup                                       | Dutscreen  |             |                                                                                                    |                                                |
| B === 06.94[192.168.1.40]                                                                                       | Sound                                       | Beep       |             |                                                                                                    |                                                |
| a 🙈 ALADM                                                                                                    | Video Loss                                  |            |             |                                                                                                    |                                                |
| - 44 ALCOO                                                                                                    |                                             | Dedicem    |             |                                                                                                    |                                                |
| all CAMERA                                                                                                    | Diand                                       | Deep       |             |                                                                                                    |                                                |
| ALARM                                                                                                    |                                             |            |             |                                                                                                    |                                                |
| · ····· RECORD_DEVICE                                                                                           | Alarmin                                     |            |             |                                                                                                    |                                                |
|                                                                                                    | Popup                                       | FullScreen |             |                                                                                                    | _!                                             |
|                                                                                                    | Sound                                       | Beep       |             |                                                                                                    |                                                |
|                                                                                                    | Sound Pile                                  |            |             |                                                                                                    |                                                |
|                                                                                                    |                                             | Sav        | e Cancel    |                                                                                                    | 1                                              |
|                                                                                                    |                                             |            |             |                                                                                                    |                                                |
|                                                                                                    |                                             |            |             |                                                                                                    |                                                |
|                                                                                                    | line and in the second                      | i          | i           |                                                                                                    | Ì                                              |
|                                                                                                    |                                             |            |             |                                                                                                    |                                                |
|                                                                                                    |                                             |            |             |                                                                                                    |                                                |
|                                                                                                    |                                             |            |             |                                                                                                    |                                                |
|                                                                                                    |                                             |            | -ii-        | i                                                                                                    | 1                                              |
|                                                                                                    |                                             |            |             |                                                                                                    |                                                |
|                                                                                                    |                                             |            |             |                                                                                                    |                                                |
|                                                                                                    |                                             |            |             |                                                                                                    |                                                |
| LIVE E-MAP STATUS DEVICE                                                                                        |                                             |            |             |                                                                                                    |                                                |
|                                                                                                    |                                             |            |             |                                                                                                    |                                                |

# Live Screen Setup

#### OSD

Configure the OSD settings for the Live Screen.

Set the Color for each OSD feature.

#### **Event Filter**

Select which Events will be shown on the Live Screen.

Ignore any unselected Events on the Live Screen.

#### **Event Action**

Select the Action which will be taken upon each Event.

# Sound File

Set the delay time for each Event Action.

#### 2.1.7 Live Screen Sequence Mode

- Switch through all Live channels using the (<), (>) buttons in [LIVE] -> [Sequence].
- The channels can be automatically sequenced by clicking on the START button.
- The dwell time for sequencing will follow the time setting contained in "Auto (sec)".

NOTE: Designated Screens are used in Sequence Mode, step by step. If you want to change the Switch Mode Sequence, change the Screen Sequence. ???

#### 2.1.8 Live Screen Snapshot

• Live still images can be saved to the local PC by using the [Snapshot] button.

| INF. SPARCH F.MAR STATUS                                                                                                    | DM564                                                                                                    | <br>  |
|----------------------------------------------------------------------------------------------------|----------------------------------------------------------------------------------------------------|-------|
| New Modify Delete<br>Stieren Windows                                                                                                    | Hanou<br>Hanou<br>Auto lang Sing Statut<br>Sequence<br>Sequence<br>Sequ |       |
| DEVICE                                                                                                    | X 4 LIVE [LIVE_SCREENI] x                                                                                                    | <br>5 |
| B         CMURA         3           I = GP 1831         I = GP (CM [100.00.1.3])         I = GP (CM [100.00.1.3])           I = GP (CM [100.00.1.3])         I = GP (CM [100.00.1.3])         I = GP (CM [100.00.1.3])           I = GP (CM [100.00.1.3])         I = GP (CM [100.00.1.3])         I = GP (CM [100.00.1.3])           I = GP (CM [100.00.00.1.3])         I = GP (CM [100.00.00.1.3])         I = GP (CM [100.00.00.1.3])           I = GP (CM [100.00.00.1.3])         I = GP (CM [100.00.00.1.3])         I = GP (CM [100.00.00.1.3])           I = GP (CM [100.00.00.00.00.00.00.00.00.00.00.00.00. |                                                                                                    |       |
| Jenne -                                                                                                    |                                                                                                    |       |

# 2.1.9 Live Screen Archiving

• Live video can be saved to the local PC (AVI file) by using the [Archiving] button.

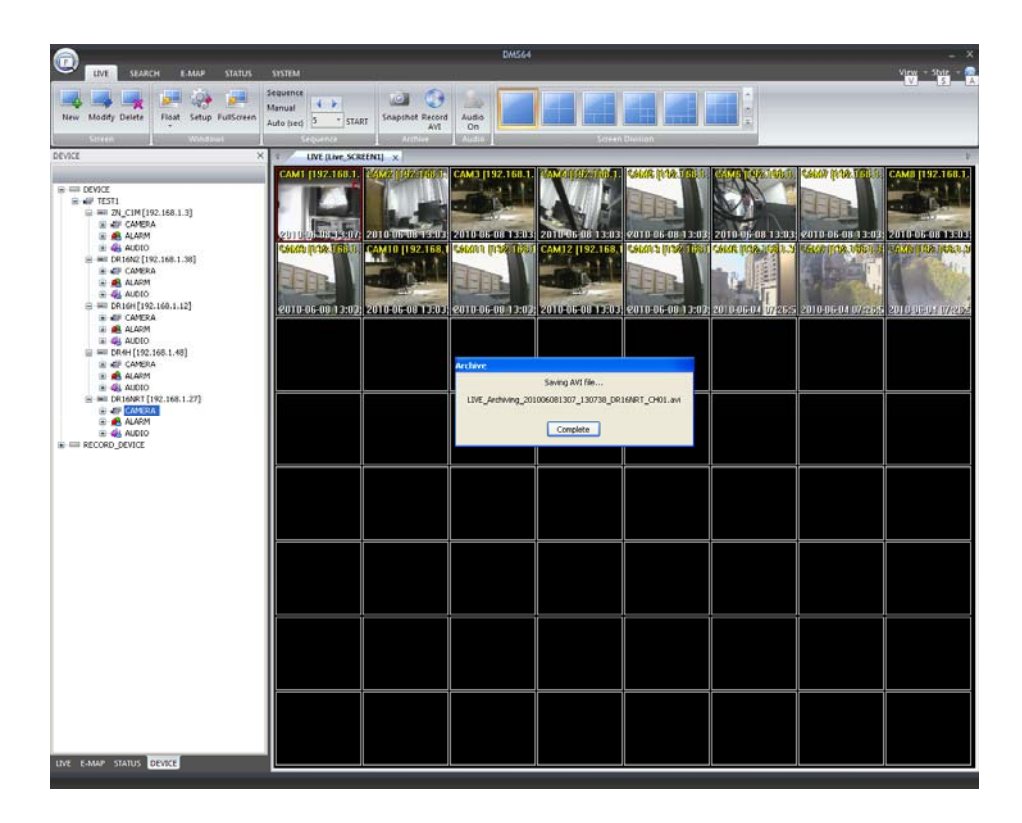

# 2.1.10 Live Screen Layout

- There are 14 types of multi-channel layouts provided by DMS:
  - [1, 4, 6, 7, 8, 9, 10, 12, 13, 16, 21, 29, 36, 64].

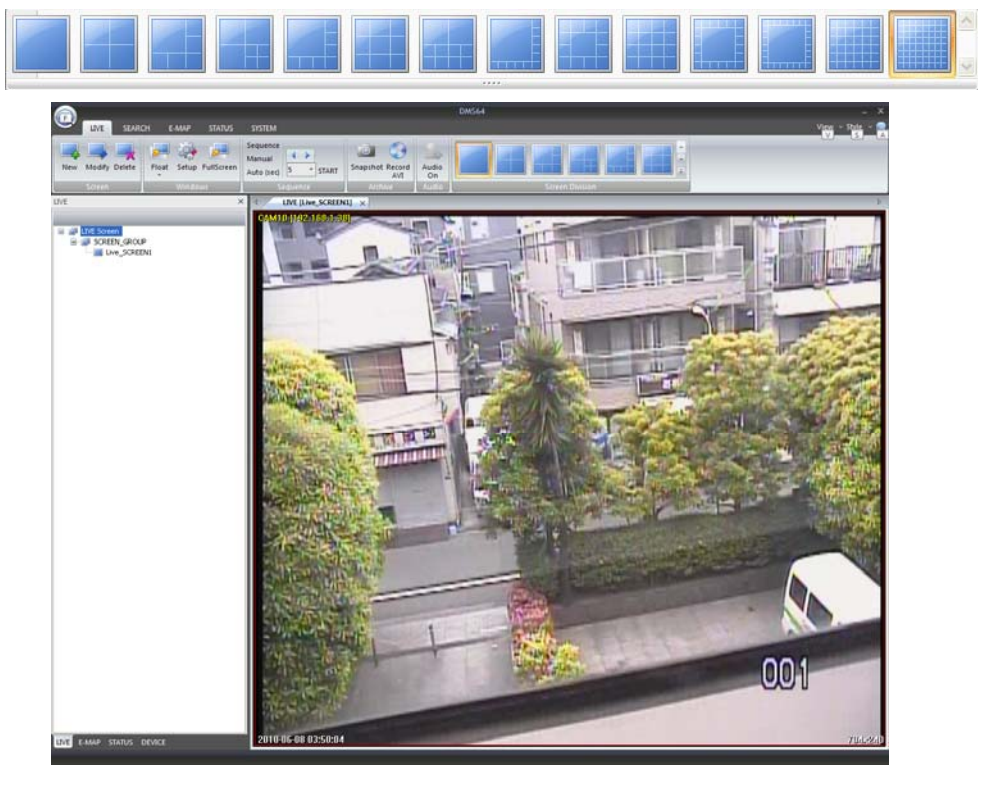

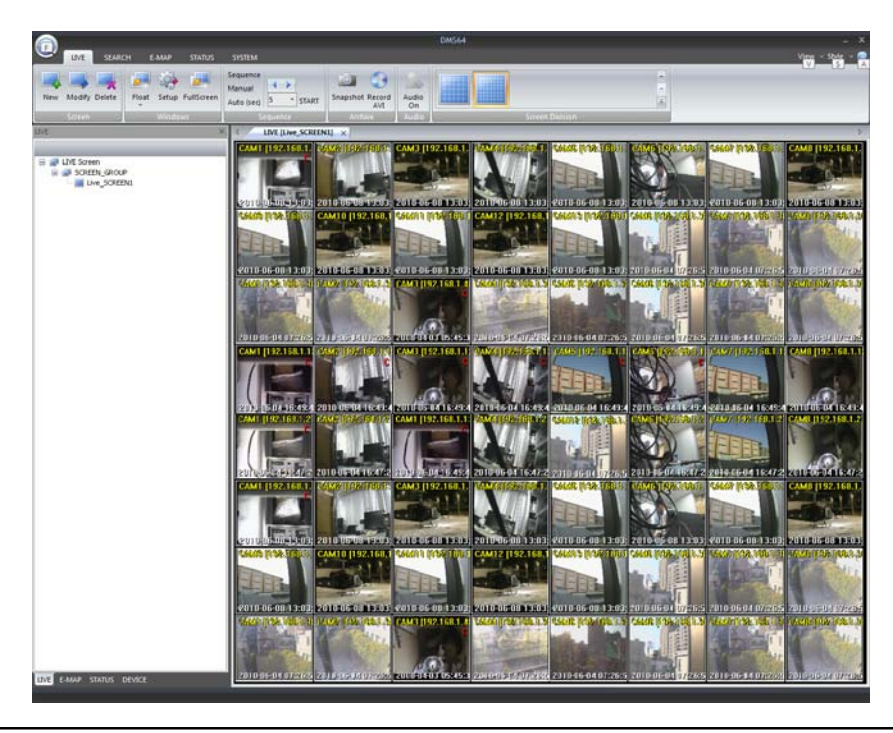

# 2.1.11 Live Screen Context Menu

| Close Channel<br>Close All Channels             |
|-------------------------------------------------|
| PTZ On/Off<br>OSD On/Off                        |
| Original Docking State                          |
| SnapShot<br>Avi Backup<br>Digital Zoom<br>Print |
| Screen Division                                 |

Close Channel – Close the selected live channel. Close All Channels – Close all live channels. PTZ On/Off – Can toggle the PTZ control (for supported devices).

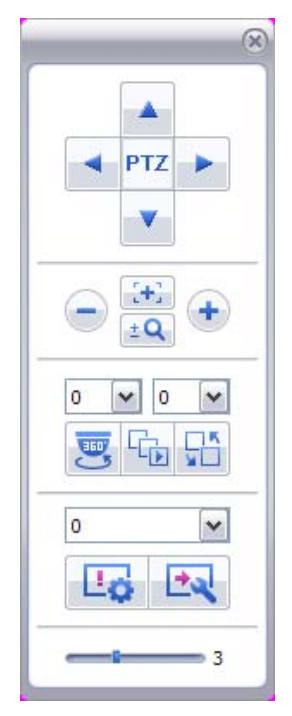

OSD ON – Can toggle the OSD mode shown on the screen.

Docking & Original State – Return to normal mode from Full Screen mode. Snapshot – Can save the current image on the screen as a snapshot image. AVI Backup - Can save the current live video of the selected channel to the local PC (AVI file). Digital ZOOM – Toggle the Digital ZOOM mode for the selected channel. Print – Send the current image shown on the selected channel to a local or network printer.

Screen Division – Change the current Multi-Channel mode, by selecting the new viewing mode:.

1 CH 4 CH 6 CH 7 CH 8 CH 9 CH 10 CH 12 CH 13 CH 16 CH 21 CH 29 CH 36 CH ✓ 64 CH

#### 2.2 Search

# 2.2.1 Summary

- Recording data from a DIGIMASTER DVR can be shown within DMS.
- Playback local recorded video data of a PixelPro Series IP Camera.
- Click and Drag an entire device and its channel list over to the Search window.
- No search functions can be used unless there is a connection to the target device.

#### 2.2.2 Search Button State

- New : Reset the search window. (Can only use one search window at a time.)
- Delete : Close the Search window.
- Float : Allows you to Float the Search window over to another monitor.
- Search Forward : Forward play from the selected position on the timeline.
- Search Backward : Reverse play from the selected position on the timeline.
- Search Stop : Stop playback from search window.
- Display playback using 1 / 4 / 9 / 16-channel multi-screen modes.
- Print
- Snapshot
- Record AVI
- Open the recorded data folder on the local PC.
- Search DVR Event Log.

- 2009-10-18 04:11:42 Enter current timeline position.
- Switch to Panorama mode.
- Switch to Search mode.
- Set Time Line unit to one minute..
- Set Time Line unit to one second
- Bet Time Line unit to one hour.
- Change the playback speed and direction (1~64x, forward or reverse).
- Enable Audio.

#### 2.2.3 Playback (Forward, Backward)

- The timeline display will change to show recorded footage on the selected day.
- Press the 'Play' button to playback from the current position on the timeline.
- During playback, you may choose the speed and direction of play.

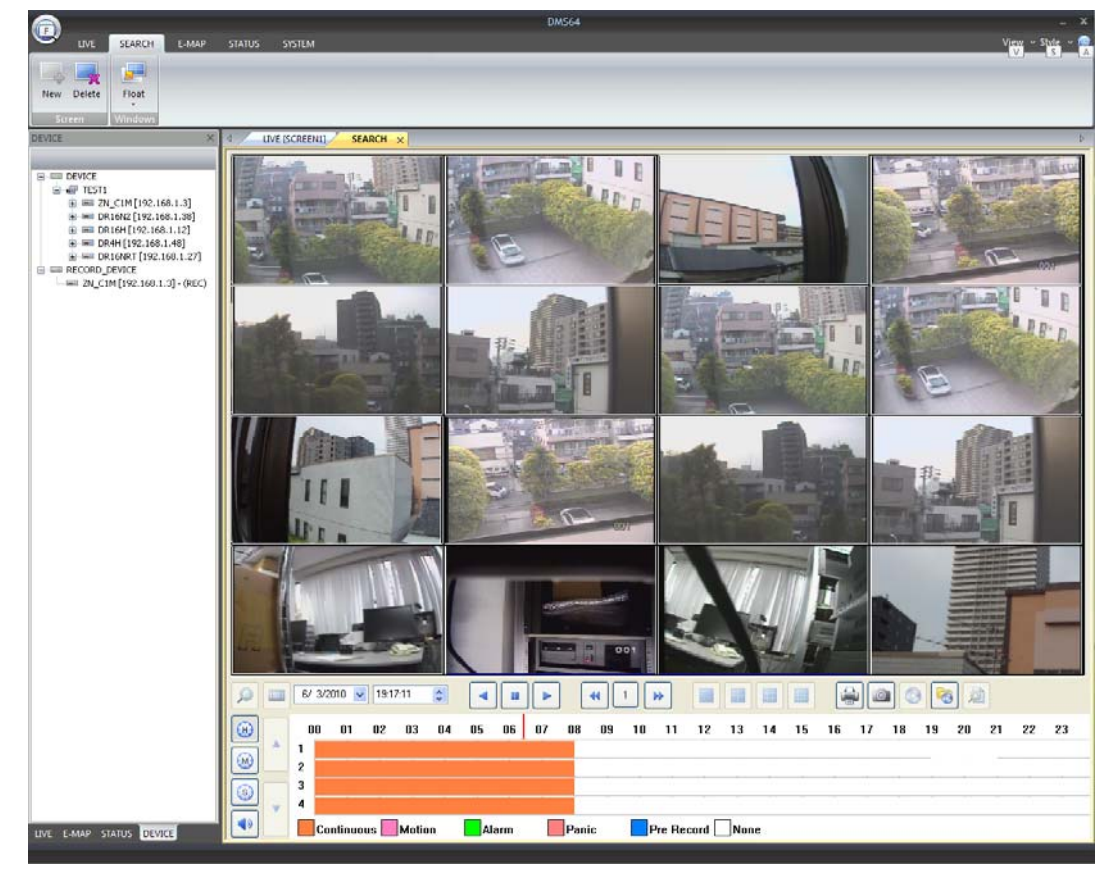

NOTE: The Search window also supports a Panorama Search Function. Split Screen -> CH Selection -> Click Panorama Button

# 2.2.4 Snapshot (BMP, JPG)

- Snapshot function button will bring up a Snapshot Preview window.
- The window will show the destination path and filename of the recording folder.
- Double click the preview image, then it could open the original image which will be saved.

![](_page_36_Picture_5.jpeg)

#### 2.2.5 Print

- Print the current selected image to a local or network printer.
- Make sure that all applicable printer drivers have been installed.

| P | rint               |                               | ? 🛛                         |
|---|--------------------|-------------------------------|-----------------------------|
| ſ | Printer            |                               |                             |
|   | <u>N</u> ame:      | Microsoft XPS Document Writer | Properties                  |
|   | Status:            | Ready                         |                             |
|   | Туре:              | Microsoft XPS Document Writer |                             |
|   | Where:<br>Comment: | XPSPort:                      |                             |
| l | comment.           |                               |                             |
| Í | - Print range      |                               | Copies                      |
|   | ⊙ <u>A</u> ll      |                               | Number of <u>c</u> opies: 1 |
|   | O Pages            | [from:to:                     |                             |
|   | ◯ <u>S</u> electio | on                            |                             |
|   |                    |                               |                             |
|   |                    |                               | OK Cancel                   |
|   |                    |                               |                             |

NOTE: The current Split Screen will be printed. The selected channel is not printed.

#### 2.2.6 Log

- Search the Event Log of any connected DVR.
- Select the desired date/time range and any search filters, and click 'Search'.
- If the Event Log results list contains more than 100 items, you may use the 'Prev' and 'Next' buttons to scroll through the list.
- The Event Log can be printed or saved as a TXT file.

| 2009 | 9-10-17 | ♥ 01:22:09 ♣ ▼      | System Record        |                             |
|------|---------|---------------------|----------------------|-----------------------------|
| 2009 | 9-10-19 | • 01:22:09          | Alarm etc            | Search                      |
|      |         |                     |                      | Prev 3 Next Print Save File |
| N    | СН      | DATE                | DESCRIPTION          |                             |
| 201  | 1       | 2009-10-17 01:25:09 | Motion detection on  | : [CH1]                     |
| 202  | 2       | 2009-10-17 01:25:09 | Motion detection on  | : [CH2]                     |
| 203  | 3       | 2009-10-17 01:25:09 | Motion detection on  | : [CH3]                     |
| 204  | 4       | 2009-10-17 01:25:09 | Motion detection on  | : [CH4]                     |
| 205  | 5       | 2009-10-17 01:25:09 | Motion detection on  | : [CH5]                     |
| 206  | 6       | 2009-10-17 01:25:09 | Motion detection on  | : [CH6]                     |
| 207  | 7       | 2009-10-17 01:25:09 | Motion detection on  | : [CH7]                     |
| 208  | 8       | 2009-10-17 01:25:09 | Motion detection on  | : [CH8]                     |
| 209  | 9       | 2009-10-17 01:25:09 | Motion detection on  | : [CH9]                     |
| 210  | 10      | 2009-10-17 01:25:09 | Motion detection on  | : [CH10]                    |
| 211  | 11      | 2009-10-17 01:25:09 | Motion detection on  | : [CH11]                    |
| 212  | 12      | 2009-10-17 01:25:09 | Motion detection on  | : [CH12]                    |
| 213  | 13      | 2009-10-17 01:25:09 | Motion detection on  | : [CH13]                    |
| 214  | 14      | 2009-10-17 01:25:09 | Motion detection on  | : [CH14]                    |
| 215  | 15      | 2009-10-17 01:25:09 | Motion detection on  | : [CH15]                    |
| 216  | 16      | 2009-10-17 01:25:09 | Motion detection on  | : [CH16]                    |
| 217  | 1       | 2009-10-17 01:25:09 | Motion detection off | f: [CH1]                    |
| 218  | 2       | 2009-10-17 01:25:09 | Motion detection off | f : [CH2]                   |
| 219  | 3       | 2009-10-17 01:25:09 | Motion detection off | f: [CH3]                    |
| 220  | 4       | 2009-10-17 01:25:09 | Motion detection off | f : [CH4]                   |
| 221  | 5       | 2009-10-17 01:25:09 | Motion detection off | F : [CH5]                   |
| 222  | 6       | 2009-10-17 01:25:09 | Motion detection off | f : [CH6]                   |
| 223  | 7       | 2009-10-17 01:25:09 | Motion detection off | f : [CH7]                   |
| 224  | 8       | 2009-10-17 01:25:09 | Motion detection off | f: [CH8]                    |
| 225  | 9       | 2009-10-17 01:25:09 | Motion detection off | f : [CH9]                   |
| 226  | 10      | 2009-10-17 01:25:09 | Motion detection off | f: [CH10]                   |
| 227  | 11      | 2009-10-17 01:25:09 | Motion detection off | f: [CH11]                   |
| 228  | 13      | 2009-10-17 01:25:09 | Motion detection off | f: [CH13]                   |
| 229  | 14      | 2009-10-17 01:25:09 | Motion detection off | f: [CH14]                   |
| 230  | 15      | 2009-10-17 01:25:09 | Motion detection off | f: [CH15]                   |
|      |         |                     | 101-2                | 3                           |

# 2.3 E-MAP

# 2.3.1 Summary

• This function supports the use of camera and alarm icons placed on the e-map image, and allows monitoring of the corresponding camera image by clicking on any icon.

# 2.3.2 Create an E-Map Screen

- Click [EMAP], and then click [NEW] to see the E-Map registration window.
- Click the [+] button (as shown below) to see the E-Map Group registration screen.

|                                                 | BMC44                                                              |
|-------------------------------------------------|--------------------------------------------------------------------|
| LIVE SEARCH EAMA<br>New Modify Delete<br>Sovern | Staffs Softed Vera - Softe - S<br>Pred Preve Soften<br>Pred Soften |
| CHIM X                                          | TANK Crist                                                         |
|                                                 | Grap (tragsoundraps)                                               |
|                                                 |                                                                    |
|                                                 | Save                                                               |
|                                                 |                                                                    |
|                                                 |                                                                    |
|                                                 |                                                                    |
| INF THE PARTY                                   |                                                                    |
| THE LINE TOUGH CHILL                            |                                                                    |

Enter the new Group name and Click 'Add' (as shown below).

| MAP > Group > Regist | er           |        |
|----------------------|--------------|--------|
| Group Name           | Memo         |        |
| EMapScreenGroup1     |              |        |
|                      |              |        |
|                      |              |        |
|                      |              |        |
|                      |              |        |
|                      |              |        |
|                      |              |        |
|                      |              |        |
| Group Name EMap      | ScreenGroup1 | Add    |
| Memo                 |              |        |
|                      | ~            | Modiry |
|                      | ~            | Delete |
|                      |              |        |
|                      |              |        |

#### [DMS] Manual

Enter the E-Map Screen name (as shown below) and click on the [...] button to register the Map Group on the "Group tree" window.

![](_page_40_Picture_2.jpeg)

![](_page_41_Picture_1.jpeg)

The initial E-Map Screen after the newly-created group and screen have been saved.

# 2.3.3 Modify a E-Map Screen

Click on [EMAP], select an E-Map Screen, and then click [MODIFY] to modify an existing E-Map.

![](_page_41_Picture_5.jpeg)

[DMS] Manual

# 2.3.4 Delete a E-Map Screen

Click on [EMAP], select an E-Map Screen, and then click [DELETE], to delete an E-Map..

![](_page_42_Picture_3.jpeg)

![](_page_42_Picture_4.jpeg)

# 2.3.5 Bind Device to E-Map Screen

- Click on the 'DEVICE' tab at the bottom of the left sidebar panel, then expand the tree.
- Click and Drag the 'CAMERA' item to the E-Map Screen to bind the selected device to the current E-Map Screen.

![](_page_43_Picture_4.jpeg)

# 2.3.6 E-Map Screen Event Color

Click on [EMAP], and then click on the [Color] menu, in order to select the desired Event Action Color for each type of event.

| Event Color  | ×      |
|--------------|--------|
| Motion       |        |
| Video Loss   |        |
| Alarm In     | ✓      |
| Alarm Out    | ✓      |
| Audio In     | ✓      |
| Audio Out    | ▼      |
| Tmaper       | ✓      |
| Low Contrast |        |
| Save         | Cancel |

# 2.3.7 E-Map Screen Event Action

Click on [EMAP], and then click the [Action] menu in order to select the desired animated icons which will correspond with each type of Event Action.

| Event Action |       |          | ×      |
|--------------|-------|----------|--------|
| Motion       | • Box | ◯ Cirde  | ◯ Star |
| Video Loss   | OBox  | ⊙ Circle | ⊖ Star |
| Alarm in     | OBox  | ◯ Circle | ⊙ Star |
| Alarm out    | OBox  | ◯ Circle | 💿 Star |
| Audio in     | OBox  | ◯ Cirde  | ⊙ Star |
| Audio out    | OBox  | ◯ Circle | ⊙ Star |
| Tamper       | OBox  | ◯ Circle | ⊙ Star |
| Low contrast | OBox  | ◯ Circle | ⊙ Star |
| Save         |       |          | Cancel |

# 2.3.8 E-Map Screen Popup (Manual / Auto)

Click on [EMAP], and then click on [Popup] to enable video pop-up upon double-clicking an icon.

![](_page_45_Picture_3.jpeg)

NOTE: The E-Map window will support up to 8 Event Popup Screens. It will allow 8 Popup Screens after the first detected Sensor, and the next event popup would occur after 10 seconds.

# 2.3.9 E-Map Sequence Switch (Manual / Auto)

Note: This function is available on DMS256 only.

- Click on the 'DEVICE' tab at the bottom of the left sidebar, and then expand the tree.
- Click and Drag the Screen from the E-Map tree onto the selected E-Map Screen, this will generate a Yellow Link Icon.
- Move E-Map Screen by double-clicking.
- When clicking on the [Switch] menu, the E-Maps will switch automatically.
- When the corresponding screen has an event, the E-Map will switch automatically.

![](_page_46_Picture_8.jpeg)

# 2.4 STATUS

#### 2.4.1 Summary

 Shows events (video, audio, alarm) which occur on the devices linked with DMS, sorted by channel, allowing the user to be able to monitor several devices and all channels in real-time.

# 2.4.2 Create a STATUS Screen

- Click on [EMAP], and then click [NEW] to see the Status registration window
- Click the [+] button (as shown below) to view the E-Map Group registration screen.

|                                | - ×.                 |
|--------------------------------|----------------------|
| LIVE SEARCH EMAP STATUS SYSTEM | View wnd - Style - 🚱 |
| 🛤 🛤 🛤 🛤                        |                      |
| NEW MCOPYDELETE Hoat           |                      |
| L Screen (Windows)             |                      |
|                                |                      |
|                                |                      |
|                                |                      |
|                                |                      |
|                                |                      |
|                                |                      |
| Status Register                |                      |
| Name                           |                      |
|                                |                      |
|                                |                      |
| Save Cancel                    |                      |
|                                |                      |
|                                |                      |
|                                |                      |
|                                |                      |
|                                |                      |
|                                |                      |
|                                |                      |
|                                |                      |
|                                |                      |
|                                |                      |
| LIVE EMAP STATUS DEVICE        |                      |

Click the [+] button (as shown below) to see the Status Group registration screen.

| Status Register | ×      |
|-----------------|--------|
| Name            |        |
| Group           |        |
| Save            | Cancel |

Click 'ADD' after entering the Group name (as shown below).

| Status Register |                | ×          |
|-----------------|----------------|------------|
| Group Name      | Memo           |            |
|                 |                |            |
|                 |                |            |
| Group Name Dist |                |            |
| Memo            | sscreenGroup I | Add Modify |
|                 |                | Delete     |
|                 |                | Close      |

Click 'Save' after entering the Screen name (as shown below).

| Status Register | <b></b>                |
|-----------------|------------------------|
| Name            | StatusScreen1          |
| Group           | StatusScreenGroup1 💌 + |
| Save            | Cancel                 |

![](_page_49_Figure_1.jpeg)

# 2.4.3 Modify a STATUS Screen

Click on [STATUS], select a Status Screen, and then click [MODIFY] in order to modify the s elected Status Screen (as shown below).

![](_page_49_Picture_4.jpeg)

![](_page_50_Picture_1.jpeg)

| D INE SEARCH E-MAR      | STATUS SYSTEM         | - ×<br> |
|-------------------------|-----------------------|---------|
| New Modify Delete       |                       |         |
| Danus ×                 | XATUS (Saludorensi) x |         |
| UVE E-MAP STATUS DEVICE |                       |         |

# 2.4.4 Delete a STATUS Screen

Click on [STATUS], select a Status Screen, and then click [DELETE] in order to delete the selected Status Screen.

![](_page_50_Picture_5.jpeg)

| D INE SEARCH E-MAR       | STATUS SUBTEM | DM564 | - × |
|--------------------------|---------------|-------|-----|
| New Modty Delete         |               |       |     |
| Status Xittatur          |               |       |     |
|                          |               |       |     |
|                          |               |       |     |
|                          |               |       |     |
|                          |               |       |     |
|                          |               |       |     |
|                          |               |       |     |
|                          |               |       |     |
|                          |               |       |     |
|                          |               |       |     |
|                          |               |       |     |
|                          |               |       |     |
|                          |               |       |     |
|                          |               |       |     |
| LIVE E-MAP STATUS DEVICE |               |       |     |

# 2.4.5 Bind a STATUS Screen

Select the 'DEVICE' tab on the bottom of the left sidebar menu. Click and Drag the 'Device' item over to the main window in order to bind the selected Device to the Status Screen.

| KE X                                                                                                    | t STAT                                             | US (StatusScreent) ×                                                                   |                                                      |   |                                                                                                    |                               |                               |                     |                                                                                                  |                               |       |                                                                         |              |    |                           |                                                                                                    |      | - | - | - |
|----------------------------------------------------------------------------------------------------|----------------------------------------------------|----------------------------------------------------------------------------------------|------------------------------------------------------|---|----------------------------------------------------------------------------------------------------|-------------------------------|-------------------------------|---------------------|--------------------------------------------------------------------------------------------------|-------------------------------|-------|-------------------------------------------------------------------------|--------------|----|---------------------------|----------------------------------------------------------------------------------------------------|------|---|---|---|
|                                                                                                    | DEVICE<br>IP<br>PORT<br>HDD<br>MENORY<br>NET/COUNT | ZN_CTM<br>192.168.1.3<br>60<br>Loading HED<br>Loading Mesory<br>Loading Connection     | CHANNEL<br>VIDEO<br>ALABRI<br>ALECO<br>BECORD        |   | 2 開展回日                                                                                                | 「日の回日」                        | 4 國際公司                        | 5 田田公司              | 6 編品回日                                                                                           | 7 ● ● ● ●                     | 1 日本市 | 3 M (0) (0) (0) (0) (0) (0) (0) (0) (0) (0)                             | 10 篇 8 4 4 4 | 11 | 12<br>編末<br>記<br>()<br>() | 13 日<br>編月<br>13 日<br>13 日<br>13 日<br>14 日<br>14 日<br>14 日<br>14 日<br>14 日<br>15 日<br>15 日<br>15 日<br>15 日<br>15 日<br>15 日<br>15 日<br>15                                                                                                    |      |   |   |   |
| # 45, ALCOD     ## CATERA     ## CATERA     # # ALARM     # # ALARM     # # ALARM     # # ALARM     # # ALARM     # # ALARM     # # ALARM     # # ALARM     # # ALARM     # # ALARM     # # ALARM     # # ALARM                                                                               | DEVICE<br>IP<br>PORT<br>HOD<br>MEMORY<br>NET/COUNT | DR16N2<br>192.168.1.38<br>6100<br>Loading HEO<br>Loading Memory<br>Leading Connection  | OHANNEL<br>VIDEO<br>ALARM<br>ALARM<br>ALARM<br>ALARM | - | 2                                                                                                    | 3                             |                               | 5                   | 6 🖉 🛃 🗐 🗐                                                                                        | 7                             | 8     | 9                                                                       | 10           | 11 |                           |                                                                                                    | 5 16 |   |   |   |
| BE DRef[192,160.1.40]     CANEDA     df CANEDA     df ALARM     df ALARM     df ALODO     m m DR.IGART[192.168.1.27]     df ALODO     df ALODO     df ALODO     df ALODO     df ALODO     df ALODO     df ALODO     df ALODO     df ALODO     df ALODO     df ALODO     df ALODO     df ALODO | DEVICE<br>JP<br>PORT<br>HED<br>MEMORY<br>NET/COUNT | DR16H<br>192.168.1.12<br>8080<br>Loading Memory<br>Loading Connection                  | CHANNEL<br>VIECO<br>GLABM<br>ALCO<br>RECORD          |   | 2<br>4<br>4<br>4<br>1                                                                                 | 3<br>100<br>100<br>100<br>100 | 4<br>4<br>4<br>4<br>3<br>1    | 5                   | 6<br>1<br>1<br>1<br>1<br>1<br>1<br>1<br>1<br>1<br>1<br>1<br>1<br>1<br>1<br>1<br>1<br>1<br>1<br>1 | 7                             | 8     | 9<br>(1)<br>(1)<br>(1)<br>(1)<br>(1)<br>(1)<br>(1)<br>(1)<br>(1)<br>(1) | 10           |    |                           |                                                                                                    |      |   |   |   |
| = 24_CIM[192.160.1.3]-(REC)                                                                                                    | DEVICE<br>JP<br>PORT<br>HDD<br>MEMORY<br>NET/COUNT | DR4H<br>192.168.1.48<br>8080<br>Loading HEO<br>Loading Memory<br>Loading Connection    | CHANNEL<br>VIDEO<br>ALAB21<br>ALEOO<br>BECORD        |   | 2<br>10<br>2<br>10<br>2<br>10<br>10<br>10<br>10<br>10<br>10<br>10<br>10<br>10<br>10<br>10<br>10<br>10 |                               | 4<br>100<br>100<br>100<br>100 | 5<br>10<br>10<br>10 | 6<br>細風心                                                                                         | 7<br>10<br>10<br>10           |       | 9                                                                       | 10           |    |                           |                                                                                                    |      |   |   |   |
|                                                                                                    | DEVICE<br>JP<br>PORT<br>HDD<br>MEMORY<br>NET/COUNT | DR16NRT<br>192.168.1.27<br>6400<br>Loading McD<br>Loading Memory<br>Loading Connection | OWNNEL<br>VIDEO<br>ALARM<br>ALEOO<br>BECORD          |   | 2                                                                                                    |                               | 4                             | 5                   | 6<br>100<br>100<br>100<br>100<br>100<br>100<br>100<br>100<br>100<br>10                           | 7<br>100<br>100<br>100<br>100 |       | د<br>الله<br>الله                                                       |              |    |                           | 13 1<br>1 (1)<br>1 (1)<br>1 |      |   |   |   |

(Group Drag & Drop)

#### 2.4.6 STATUS Screen Event Icon

These status icons will reflect the current status of each channel on the connected

device (as shown below).

(Motion, Video Loss, Alarm, Audio Event)

| DEVICE        | d1                   | CHANNEL | 1  |
|---------------|----------------------|---------|----|
| IP<br>PORT    | 192.168.1.20<br>6400 | VIDEO   |    |
| HDD<br>MEMORY | Loading HDD          | ALARM   | 2  |
| NET/COUNT     | Loading Connection   | AUDIO   | 42 |
|               |                      | RECORD  |    |

# 2.4.7 STATUS Screen Popup

Click on a channel from any registered device within the Status Screen in order to view a small single-channel live view window of the selected channel, (as shown below).

| ×                                                                                                    | 1 STAT                                             | /5 [StatusScreen1] 📯                                                                   | 1                                            |              | -     |   |     | -            | -       |      | - |         |       |        | -              | -       | -                          | <br>_ |
|----------------------------------------------------------------------------------------------------|----------------------------------------------------|----------------------------------------------------------------------------------------|----------------------------------------------|--------------|-------|---|-----|--------------|---------|------|---|---------|-------|--------|----------------|---------|----------------------------|-------|
|                                                                                                    | DEVICE<br>JP<br>PORT<br>HED<br>MEMORY<br>NET/COUNT | 2N_CTM<br>192.168.1.3<br>80<br>Loading HERO<br>Loading Memory<br>Loading Connection    | OHANNEL<br>YIDEO<br>ALARM<br>ALEOO<br>RECORD |              | 2     | 2 | 4 5 |              | 7 2 1 1 | の調査の | - | 「日間」の日日 | 「田原山山 | 12 福島山 | 14 編島山町        | 15 國島昭和 | 16<br>18<br>19<br>19<br>10 |       |
|                                                                                                    | DEVICE<br>JP<br>PORT<br>HED<br>MEMORY<br>NET/COUNT | D/110N2<br>192.168.1.38<br>6100<br>Loading HDD<br>Loading Memory<br>Loading Connection | CHANNEL<br>YEESS<br>ALABM<br>ALESS<br>BECORD | 1 <b>( )</b> | b-015 |   |     | 55<br>0<br>0 | 268     | •    |   | 10 1    |       | 13     | 14             | 15      | 16                         |       |
| CR4F[192,166.1.46]     CAVEDA     CAVEDA     CAVEDA     CAVEDA     CAVEDA     CAVETA     CAVETA     CAVE | DEVICE<br>IP<br>PORT<br>HCD<br>MEMORY<br>NET/COUNT | DR19H<br>192.168.1.12<br>8000<br>Loading HCD<br>Loading Memory<br>Loading Connection   | CHANNEL<br>VIDEO<br>ALARM<br>ALERO<br>BECORD |              |       |   |     |              | 7       | 8    | 9 |         |       |        |                |         |                            |       |
| 2N_C1M [192.168.1.3] - (REC)                                                                                                    | DEVICE<br>IP<br>PORT<br>HDD<br>MEMORY<br>NET/COUNT | DR4H<br>192.168.1.48<br>8080<br>Loading HDD<br>Loading Memory<br>Loading Connection    | OHANNEL<br>VIDEO<br>ALARM<br>ALESO<br>RECORD | 1            |       |   |     |              | 7       |      |   |         |       |        | 14<br>個人的<br>回 | 15 周島山田 | 16                         |       |
|                                                                                                    | DEVICE<br>IP<br>PORT<br>HOD<br>MEMORY<br>NET/COUNT | DR16NRT<br>192.168.1.27<br>6400<br>Loading McD<br>Loading Memory<br>Loading Connection | CHANNEL<br>VIDEO<br>ALABM<br>ALABM<br>BECORD | 1            |       | 3 |     |              | 7       | 8    | 9 |         |       |        | 14             | 15      | 16                         |       |

# 2.5 System

# 2.5.1 Summary

• These buttons will work with the Register/Setup/Search functions of DMS.

# 2.5.2 System Button State

- Register
  - Device : Register a new device for connection.
  - Logister a new user for operating the DMS software.
  - IP Camera : Register local recording for one or more IP Cameras.
- Archive
  - Snapshot : Save a Snapshot Image.
  - Record AVI : Begin Archiving (in AVI format).
- Log
  - Device : Search DVR Event Log.
  - System : Search DMS Log.
  - Setup : Remote Configuration of a DVR.
- Connect
  - Connect : Try to connect using the registered DVR information.
  - Disconnect : Disconnect from any currently connected devices.

# 2.5.3 Device Registration

- Register a new device.
- Add : Register after entering the correct setup information.
- Modify : Modify setup information of selected registered device(s).
- Delete : Delete the selected device from the registered list of devices.

| Group     | Company      | Model          | Name     | IPAddress    | Port  | UserID    | Password | Au |
|-----------|--------------|----------------|----------|--------------|-------|-----------|----------|----|
| IEST1     | IP CAM       | PIXELPRO(720P) | ZN C1M   | 192,168,1,3  | 80    | ADMIN     | 1234     | Ye |
| IEST1     | DR N         | DR16N2         | DR16N2   | 192,168,1,38 | 6100  | ADMIN     | 1234     | Ye |
| TEST1     | DR H         | DR16H          | DR16H    | 192.168.1.12 | 8080  | ADMIN     | 1234     | Ye |
| TEST1     | DR_H         | DR4H           | DR4H     | 192.168.1.48 | 8080  | ADMIN     | 1234     | Ye |
| TEST1     | DR_N         | DR16NRT        | DR16NRT  | 192.168.1.27 | 6400  | ADMINISTR |          | Ye |
|           |              |                |          |              |       |           |          |    |
|           |              |                |          |              |       |           |          |    |
|           |              |                |          |              |       |           |          |    |
|           |              |                |          |              |       |           |          |    |
|           |              |                |          |              |       |           |          | >  |
|           | Company DR_N | ×              | м        | odel DR16N   |       |           | Add      |    |
|           | Group TEST1  | ✓ +            | Device n | ame          |       |           |          |    |
| IF        | Address      |                |          | Port         |       |           | Modify   |    |
|           | User ID      |                | Passv    | vord         |       |           |          |    |
| Confirm I | Password     |                |          |              | Conne | ct 🗌 🗋    | Delete   |    |
|           |              |                |          |              |       |           |          |    |

• The 'Company' selection tab:

DRxN group – DR4N, DR8N, DR16N, DR8NRT, DR16NRT, DR4N-Lite IP CAM - PIXELPRO (VGA), PIXELPRO (720p), PIXELPRO (1080p) DRxH group – DR4H, DR8H, DR16H

# 2.5.4 User Registration

- Register a new DMS user account.
- Permissions for DMS control can be managed by configuring the authority level of each user group.
- By default, the DMS is configured with a user ID of 'ADMIN', belonging to the 'ADMIN' user group, with a default password of '1234'.

| Username | Authority | Memo          |  |
|----------|-----------|---------------|--|
| ADMIN    | ADMIN     | administrator |  |
|          |           |               |  |
|          |           |               |  |
|          |           |               |  |
|          |           |               |  |
|          |           |               |  |
|          |           |               |  |
|          |           |               |  |
|          |           |               |  |
|          |           |               |  |
|          |           |               |  |
| Add      | Modify    | y Delete      |  |

| Register |           |               | × U | ser Setup |         | E      |
|----------|-----------|---------------|-----|-----------|---------|--------|
| Username | Authority | Memo          |     | Username  | Manager |        |
| ADMIN    | ADMIN     | administrator |     | Password  | ••••    |        |
|          |           |               |     | Confirm   | ••••    |        |
|          |           |               |     | Authority | MANAGER | ~      |
|          |           |               |     | Memo      |         | ~      |
|          |           |               |     |           |         |        |
|          |           |               |     |           |         |        |
|          |           |               |     |           |         |        |
|          |           |               |     |           |         | 4      |
| Add      | Modif     | y Delete      |     |           |         |        |
|          |           | Colum         |     | l         | Save    | Cancel |

 Click 'Add' and then enter the Username, Password, (and Password Confirmation), Authority (User Group), Memo (Notes).

• Select a name from the list, and click 'Modify' to change any of the contents.

| 100 million (1990) |           |               |   |           |               |
|--------------------|-----------|---------------|---|-----------|---------------|
| Username           | Authority | Memo          |   | Username  | Manager       |
| ADMIN              | ADMIN     | administrator |   |           |               |
| Manager            | MANAGER   | Manager       |   | Password  | ••••          |
|                    |           |               |   | Confirm   | ••••          |
|                    |           |               |   | Authority | MANAGER       |
|                    |           |               |   | Memo      | Manager Group |
|                    |           |               |   |           |               |
|                    |           |               | _ |           |               |
|                    |           |               |   |           |               |
|                    |           |               |   |           |               |
| Add                | Modify    | Delete        |   |           |               |
|                    |           | Close         |   | l         | Save Cance    |

• Select a name from the list, and click 'Delete' to delete a user from the system.

| Jsername         | Authority        | Memo                     | Usernam | e Authority | Memo          |
|------------------|------------------|--------------------------|---------|-------------|---------------|
| ADMIN<br>1anager | ADMIN<br>MANAGER | administrator<br>Manager | ADMIN   | ADMIN       | administrator |
|                  |                  |                          |         |             |               |
|                  |                  |                          |         |             |               |
|                  |                  |                          |         |             |               |
|                  |                  |                          |         |             |               |
|                  |                  |                          |         |             |               |
|                  |                  |                          |         |             |               |
|                  |                  |                          |         |             |               |
|                  | na dia.          |                          |         |             | . Dalata      |
| Add              |                  | Delete                   |         |             | / Delete      |

#### 2.5.5 NVR Registration

- Setup Local Recording of one or more IP Cameras.
- Device : Choose the type of IP Camera or other network device to be registered.
- Folder : Setup a Folder (or partition) for recorded video data.
   (It should have a size of at least 1GB.)
- HDD Size : Choose the size of the designated recording space. (1TB Maximum)
- File Name : Enter the recording output file name. (no file extension needed)
- Do Record : Choose whether or not to start recording immediately upon connection.
- There is a progress bar which indicates the progress during initialization of the local recording partition, which will occur after configuring the settings, and clicking Save.
- The list on the left side of this menu will display all created local recording folders.

| R Record  | ling Setup |      |      |   |       | K                |
|-----------|------------|------|------|---|-------|------------------|
| Name      | Recording  | Size | Path |   | Filet | Setup            |
|           |            |      |      |   |       | Device ZN_C1M    |
|           |            |      |      |   |       | Folder D:\Work   |
|           |            |      |      |   |       | HDD Size 1 GB    |
|           |            |      |      |   |       | FileName Znc1M   |
|           |            |      |      |   |       |                  |
|           |            |      |      |   |       |                  |
|           |            |      |      |   |       | Initialize       |
| <         |            |      |      | ) | >     |                  |
| File dele | te         |      |      |   |       | Initialize Close |

- Once a local recording folder has been established and initialized, the results will be indicated as shown below.
- The video data will fill the entire capacity of the folder, and then will continue to record in Overwrite mode, overwriting the oldest data first..

| ZN_C1M O 1 D:\Work znc: |                |
|-------------------------|----------------|
|                         | Device ZN_C1M  |
|                         | Eolder D:\Work |
|                         |                |
|                         | HDD Size GB    |
|                         | FileName Znc1M |
|                         |                |
|                         |                |
|                         | - Initialize   |
|                         |                |

• You can use the normal Search function to view the recording data from this folder.

#### 2.5.6 Snapshot

- Configure the settings for saving a Snapshot.
- Path : Select the path for the folder where images will be saved.
- File Type : Select the file format, either BMP or JPG.

| Archive Setup           | ×           |
|-------------------------|-------------|
| Path C:\snapshot        |             |
| File Type 💽 JPG 🛛 🔵 BMP |             |
|                         | Save Cancel |

#### 2.5.7 Archiving

- Configure the settings for Archiving.
- Path : Select the path for the folder where archived video will be saved.
- File Size : Set the Maximum Recording Size for each file.

If the amount of selected data exceeds the maximum file size setting, the archive files will be divided into multiple segments, up to the maximum file size.

| Archive Setu |               |
|--------------|---------------|
| Path         | C:\saveFolder |
| File Size    | 100MB         |
|              | Save Cancel   |

# 2.5.8 Device Event Log (DVR Event Log)

- This function allows the user to search through the Event Log of the registered device.
- This operation will occur on the Main Monitor, and cannot utilize the Float function..
- Time : Input the range of 'From' and 'To' dates and times which you want to search.
- Device : Select the device which you wish to search.
- Option : Check each of the event filters to refine your search.
- Print : Allows printing of search results.
- Save to File : Allows saving of search results (to a plain text file).

The recording folder will be the same one that is being used for Archiving.

|                             | Territore .                             |                                                                                                    |         |       | UM564                                  |   |                                      |                           |           |        | Very - Out |
|-----------------------------|-----------------------------------------|----------------------------------------------------------------------------------------------------|---------|-------|----------------------------------------|---|--------------------------------------|---------------------------|-----------|--------|------------|
| THE SEARCH EARLY STATUS     | Sistem                                  | t Disconnect RE                                                                                                    | CORD    | -     | -                                      |   | -                                    | -                         | -         | -      |            |
| Register Arthive Setup Log  |                                         | onned                                                                                                    | WE .    | _     |                                        | _ | _                                    |                           |           |        | _          |
| 1CE                         | E 4 Device                              | log ×                                                                                                    |         |       |                                        |   |                                      |                           |           |        |            |
|                             | Time                                    |                                                                                                    |         | Devic |                                        |   | Option                               |                           |           | -      |            |
| DEVICE                      | From                                    | 6/ 4/2010 💌 1                                                                                                    | 1:50:37 | Group | TESTI                                  | • | IA T                                 | System                    | F Record  | Se     | arch       |
| 😑 🛲 ZN_CIM[192.168.1.3]     | 1000                                    | and a state of the state of the |         | 2100  | Trister and                            |   |                                      | Alarm Input               | Motion    |        |            |
| B CAMERA                    | To                                      | N 4/2010 M                                                                                                    | 7:50:37 | Devic | DRIGNRT                                | 1 |                                      | T Setup                   | T Video   | - CC 1 | <b>v</b> > |
| ALARM                       |                                         |                                                                                                    |         |       |                                        |   |                                      | User Define               | T Storage |        |            |
| E 44 AUDIO                  | 100000000000000000000000000000000000000 |                                                                                                    |         |       |                                        |   |                                      |                           |           | Pant   | Save to r  |
| BR16N2 [192.168.1.38]       | Device log                              |                                                                                                    |         |       |                                        |   |                                      |                           |           |        |            |
| a wiii DR4H [192.168.1.48]  | Num                                     | Group                                                                                                    | Device  | Gara  | Date                                   | _ | Description                          | - Inut                    |           |        |            |
| # == DR16NRT [192.160.1.27] | 2                                       | TEST1                                                                                                    | DRIGNRT | 1     | 6/4/2010 11:53:43                      |   | Motion detection                     | off : [CH1]               |           |        |            |
| IIII RECORD_DEVICE          | 3                                       | TEST1                                                                                                    | DR16NRT | 1     | 6/4/2010 11:53:46                      |   | Motion detection                     | on:[OH1]                  |           |        |            |
|                             | 1                                       | TESTI                                                                                                    | DRIGNRT | 1     | 6/4/2010 11:53:40                      |   | Motion detection<br>Motion detection | off:[OH]                  |           |        |            |
|                             | 6                                       | TESTI                                                                                                    | DRIGNRT | 1     | 6/4/2010 11:53:54                      |   | Motion detection                     | off : [CH1]               |           |        |            |
|                             | 7                                       | TEST1                                                                                                    | DRIGNRT | 1     | 6/4/2010 11:54:30                      |   | Motion detection                     | on : [CH1]                |           |        |            |
|                             | 8                                       | TESTI                                                                                                    | DRIGNET | 1     | 6/4/2010 11:54:31                      |   | Motion detection                     | off : [CH1]<br>on : [CH1] |           |        |            |
|                             | 10                                      | TEST1                                                                                                    | DRIMRT  | i     | 6/4/2010 11:54:55                      |   | Motion detection                     | off : [OH]                |           |        |            |
|                             | 11                                      | TEST1                                                                                                    | DRIGNRT | 1     | 6/4/2010 11:58:34                      |   | Motion detection                     | on : [011]                |           |        |            |
|                             | 12                                      | IE511                                                                                                    | DRIMARI | 1     | 6/4/2010 11:58:36                      |   | Motion detection                     | on:[OII]                  |           |        |            |
|                             | 14                                      | TEST1                                                                                                    | DRIGNRT | 1     | 6/4/2010 11:58:36                      |   | Motion detection                     | off : [CH1]               |           |        |            |
|                             | 15                                      | TEST1                                                                                                    | DRIENRT | 1     | 6/4/2010 11:58:39                      |   | Motion detection                     | off:[CH1]                 |           |        |            |
|                             | 17                                      | TEST1                                                                                                    | DRIGNRT | 1     | 6/4/2010 11:58:45                      |   | Motion detection                     | on : [OH1]                |           |        |            |
|                             | 18                                      | TEST1                                                                                                    | DR16NRT | 1     | 6/4/2010 11:58:46                      |   | Motion detection                     | off : [CH1]               |           |        |            |
|                             | 20                                      | TEST1                                                                                                    | DRIGNRT | i     | 6/4/2010 12:33:22                      |   | Motion detection                     | off : [OH1]               |           |        |            |
|                             | 21                                      | TEST1                                                                                                    | DR16NRT | 1     | 6/4/2010 12:33:29                      |   | Motion detection                     | on : [OH1]                |           |        |            |
|                             | 22                                      | TEST1                                                                                                    | DRIGNRT | 1     | 6/4/2010 12:33:29<br>6/4/2010 12:34:12 |   | Motion detection<br>Motion detection | off : [CH1]<br>on : [CH1] |           |        |            |
|                             | 24                                      | TEST1                                                                                                    | DR16NRT | i     | 6/4/2010 12:34:13                      |   | Motion detection                     | off : [CH1]               |           |        |            |
|                             | 3                                       | TEST1                                                                                                    | DR16NRT | 1     | 6/4/2010 12:57:58                      |   | Motion detection                     | on : [CH1]                |           |        |            |
|                             | 26                                      | TEST1                                                                                                    | DRIGNRT | 1     | 6/4/2010 12:50:00                      |   | Motion detection                     | on : [OH]                 |           |        |            |
|                             | 28                                      | TEST1                                                                                                    | DR16NRT | 1     | 6/4/2010 12:58:08                      |   | Motion detection                     | off : [CH1]               |           |        |            |
|                             | 29                                      | TESTI                                                                                                    | DR16NRT | 1     | 6/4/2010 12:58:21                      |   | Motion detection<br>Motion detection | on : [OH1]                |           |        |            |
|                             | 31                                      | TEST1                                                                                                    | DR16NRT | 1     | 6/4/2010 12:58:27                      |   | Motion detection                     | on : [CH1]                |           |        |            |
|                             | 32                                      | TEST1                                                                                                    | DR16NRT | 1     | 6/4/2010 12:58:29                      |   | Motion detection                     | off : [CH1]               |           |        |            |
|                             | 33                                      | TESTI                                                                                                    | DRIGNRT | 1     | 6/4/2010 12:56:35                      |   | Motion detection                     | on : [CH1]                |           |        |            |
|                             | 35                                      | TEST1                                                                                                    | DR16NRT | i     | 6/4/2010 12:58:43                      |   | Motion detection                     | on : [OH1]                |           |        |            |
|                             | 36                                      | TEST1                                                                                                    | DR16NRT | 1     | 6/4/2010 12:50:44                      |   | Motion detection                     | off:[OH1]                 |           |        |            |
|                             | 37                                      | TEST1                                                                                                    | DRIGNRT | 1     | 6/4/2010 13:11:04                      |   | Motion detection                     | of : [CH1]                |           |        |            |
|                             | 39                                      | TEST1                                                                                                    | DRIGNRT | i     | 6/4/2010 13:11:24                      |   | Motion detection                     | on : [CH1]                |           |        |            |
|                             | 40                                      | TEST1                                                                                                    | DR16NRT | 1     | 6/4/2010 13:11:27                      |   | Motion detection                     | off : [CH1]               |           |        |            |
|                             | 42                                      | TEST1                                                                                                    | DRIGNET | 1     | 6/4/2010 13:11:27                      |   | Motion detection                     | off : [OH1]               |           |        |            |
|                             | 43                                      | TEST1                                                                                                    | DRIGNRT | 1     | 6/4/2010 13:11:44                      |   | Motion detection                     | on : [CH1]                |           |        |            |
|                             | 44                                      | TEST1                                                                                                    | DB16NRT |       | 614/2010 13:11:46                      |   | Motion detection                     | AF (CH1)                  |           |        |            |

# 2.5.9 System Event Log (DMS Event Log)

- This function allows the user to search through the Event Log of the DMS Software.
- This operation will occur on the Main Monitor, and cannot utilize the Float function.
- Time : Input the range of 'From' and 'To' dates and times which you want to search.
- Option : Check each of the event filters to refine your search.
- Print : Allows printing of search results..
- Save to File : Allows saving of search results (to a plain text file).

The recording folder will be the same one that is being used for Archiving.

| LIVE SEARCH E-MAP STATUS    | SYSTEM                   |                   |                   |                |                       |         |                                  | - 2 |
|-----------------------------|--------------------------|-------------------|-------------------|----------------|-----------------------|---------|----------------------------------|-----|
| ne User System              | Setup Connect Disconnect | RECORD            |                   |                |                       |         |                                  |     |
| Register Archive Sctup Log  | Connect                  | INT               |                   |                |                       |         |                                  |     |
| CE 3                        | C DeviceLog Syn          | temlog ×          |                   |                |                       |         |                                  |     |
|                             | Terr                     |                   | Online            |                |                       |         |                                  | -   |
| DEVICE                      | From 61 4/2010           | 14.61.17          |                   | 1000           | Trans. The            |         | Search                           |     |
| TESTI<br>                   |                          | Langer an         | 2 M               | Cive Live      | Search Of L           | -map    |                                  |     |
| B CAMERA                    | To 6/ 4/2010             | 17:51:37          | 🖓 Status          | 🐼 System       | G Other               |         | Print Save to file               |     |
| A CAMERA [1]                | Sudemine                 |                   |                   |                |                       |         |                                  |     |
|                             |                          |                   |                   |                | A                     |         | Burnel March                     |     |
| E DR16N2 [192.168.1.38]     | Number Acc               | NUCLOREY AUCTOREY | Group name        | Lievice hame   | 2010-06-04 17/E1/13   | EVETEM  | Description<br>Deside Los Salach |     |
| DR16H[192.168.1.12]         | 89 458                   | IN ADMIN          | TESTI             | ZN_C1M         | 2010-06-04 17:49:39   | SYSTEM  | M/R Record Start                 |     |
| E BEI DR4H [192.168.1.48]   | 10 ADM                   | IN ADMIN          | TESTI             | DRIGNRT        | . 2010-06-04 17:49:39 | COMMON  | Connected to DVR                 |     |
| E == DR16NRT [192.168.1.27] | 07 ADM                   | IN ADMIN          | TESTI             | DR4H           | . 2010-06-04 17:49:30 | COMMON  | Connected to DVR                 |     |
| RECORD_DEVICE               | 85 ADV                   | IN ADMIN          | TESTI             | DR16H          | 2010-06-04 17:49:38   | COMMON  | Connected to DVR                 |     |
|                             | 04 400                   | IN ADMIN          | TESTI             | ZN CIM         | 2010-06-04 17:49:37   | COMMON  | Connected to DVR                 |     |
|                             | 83 ADM                   | IN ADMIN          | *                 |                | . 2010-06-04 17:49:34 | COMMON  | CMS-Professional Exit            |     |
|                             | 82 ADM                   | IN ADMIN          |                   |                | . 2010-06-04 17:48:15 | SYSTEM  | Device Log Search                |     |
|                             | 01 AD#                   | IN ADMIN          | +                 | 3              | . 2010-06-04 17:48:10 | SYSTEM  | Device Log Search                |     |
|                             | 80 40*                   | IN ADMIN          | +                 | 1              | 2010-06-04 17:48:06   | SYSTEM  | Device Log Search                |     |
|                             | 79 409                   | IN ADMIN          |                   |                | 2010-06-04 17:48:03   | SYSTEM  | Device Log Search                |     |
|                             | 70 70                    | IN ADMIN          | TESTI             | ZN CIM         | 2010-06-04 17:47:38   | SYSTEM  | NO Decord Start                  |     |
|                             | 70 400                   | IN ADMIN          | TESTI             | DRIGNRT        | 2010-06-04 17:47:38   | COPPION | Connected to DVR                 |     |
|                             | 75 ADM                   | IN ADMIN          | TESTI             | DR4H           | . 2010-06-04 17:47:37 | COMMON  | Connected to DVR                 |     |
|                             | 74 ADM                   | IN ADMIN          | TEST1             | DR16H          | . 2010-06-04 17:47:37 | COMMON  | Connected to DVR                 |     |
|                             | 73 409                   | IN ADMIN          | TESTI             | DR16N2         | . 2010-06-04 17:47:36 | COMMON  | Connected to DVR                 |     |
|                             | 72 70                    | IN ADVIN          | 16511             | 2N_CIM         | 2010-06-04 17:97:36   | SYSTEM  | All Device Disconnect            |     |
|                             | 70 400                   | IN ADMIN          | TESTI             | DR16NRT        | 2010-06-04 17:25:59   | COMMON  | Disconcented to DVR              |     |
|                             | 69 ADP                   | IN ADMIN          | TEST1             | DR4H           | . 2010-06-04 17:25:59 | COMMON  | Disconnected to DVR              |     |
|                             | 60 ADM                   | IN ADMIN          | TEST1             | DR16H          | . 2010-06-04 17:25:58 | COMMON  | Disconnected to DVR              |     |
|                             | 67 ADM                   | IN ADMIN          | TESTI             | DR16N2         | . 2010-06-04 17:25:57 | COMMON  | Disconnected to DVR              |     |
|                             | 66 ADP                   | IN ADMIN          | TESTI             | ZN_C1M         | . 2010-06-04 17:25:56 | COMMON  | Disconnected to DVR              |     |
|                             | 64 ALM                   | IN ADMIN          | Statusscreen      | Status Screen1 | 2010-06-04 17:23:53   | STATUS  | Screen Delete                    |     |
|                             | 63 400                   | IN ADMIN          | Satustoreen       | StatusScreen1  | . 2010-06-04 17:21:39 | STATUS  | Screen Modified                  |     |
|                             | 62 ADM                   | IN ADMIN          | StatusScreen      | StatusScreen1  | . 2010-06-04 17:20:14 | STATUS  | Screen Create                    |     |
|                             | 61 ADM                   | IN ADMIN          | StatusScreen      | 1              | . 2010-06-04 17:19:59 | STATUS  | Group Add                        |     |
|                             | 60 A0P                   | IN ADMIN          | EMapScreenG       | EmasScreen1    | . 2010-06-04 17:12:58 | EMAP    | Screen Create                    |     |
|                             | 59 ADM                   | IN ADMIN          | EMapScreen/G      | EmapScreen1    | . 2010-06-04 17:11:55 | EMAP    | Screen Delete                    |     |
|                             | 57 4/4                   | IN ADMIN          | EMapScreenG       | cmapoc/eens    | 2010-06-04 16-53-01   | EMAP    | Group Add                        |     |
|                             | 56 409                   | IN ADMIN          | in registreen and |                | 2010-06-04 16:47:32   | SEARCH  | Screen Delete                    |     |
|                             | 55 ADM                   | IN ADMIN          |                   |                | . 2010-06-04 16:44:21 | SEARCH  | Screen Create                    |     |
|                             | 54 ADP                   | IN ADMIN          |                   | 1              | . 2010-06-04 16:42:54 | SYSTEM  | User Add                         |     |
|                             | 53 ADP                   | IN ADMIN          | TESTI             | ZN_C1M         | . 2010-06-04 16:38:08 | SYSTEM  | NVR Record Start                 |     |
|                             | 52 400                   | IN ADMIN          | TESTI             | DRIGNRT        | . 2010-06-04 16:38:08 | COMMON  | Connected to DVR                 |     |
|                             | 50 409                   | IN ADMIN          | TESTI             | DR16H          | 2010-06-04 16:38:07   | COMMON  | Connected to DVR                 |     |
|                             | 49 AD                    | IN ADMIN          | TESTI             | DR16N2         | . 2010-06-04 16:38:06 | COMMON  | Connected to DVR                 |     |
|                             | 48 ADM                   | IN ADMIN          | TEST1             | ZN_C1M         | 2010-06-04 16:38:06   | COMMON  | Connected to DVR                 |     |
|                             | 47 409                   | IN ADMIN          | SCREEN_GR         | SCREEN1        | . 2010-06-04 16:34:15 | LIVE    | Screen Create                    |     |
|                             | 46 ADM                   | IN ADMIN          | SCREENI           | SCREEN_GR      | . 2010-06-04 16:33:39 | LIVE    | Screen Delete                    |     |
|                             |                          |                   |                   |                |                       |         |                                  | 7   |

# 2.5.10 Remote Setup

- Allows access to the Remote Setup menu of any connected device.
- You may only open one Remote Setup menu at a time.
- Select a device from the list, and press the Select button to access Remote Setup.

| Remote Setup    | × |
|-----------------|---|
| DVP Information |   |
|                 |   |
|                 |   |
| DR16NZ          |   |
| DRIGH           |   |
| DR4H            |   |
| DR16NRT         |   |
|                 |   |
|                 |   |
|                 |   |
|                 |   |
|                 |   |
|                 |   |
|                 |   |
|                 |   |
|                 |   |
|                 |   |
| Select          |   |
| Delect          |   |

#### 2.5.11 Connect

Shows status of all connections to registered devices (shown on startup).

| 192.168.1.3 is connected.                                                                                            |  |
|----------------------------------------------------------------------------------------------------|--|
| 192.168.1.38 is connected.<br>192.168.1.12 is connected.<br>192.168.1.48 is connected.<br>192.168.1.27 is connected. |  |

# 2.5.12 Disconnect

Shows status while disconnecting from all devices.

Disconnecting.... Please wait 3/5